#### LAB GUIDE

# **MVRP Fundamenta**

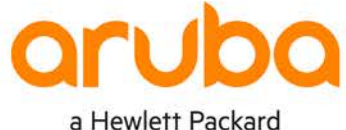

Enterprise company

IMPORTANT! THIS GUIDE ASSUMES THAT THE AOS-CX OVA HAS BEEN INSTALLED AND WORKS IN GNS3 OR EVE-NG. . . . . . . . . . . PLEASE REFER TO GNS3/EVE-NG INITIAL SETUP LABS IF REQUIRED.

https://www.eve-ng.net/index.php/documentation/howtos/howto-add-aruba-cx-switch/

. . . • •

. . . .

## TABLE OF CONTENTS

| Lab Objective                            |       |     |      | <u></u> |       |       |     |     |   |       |       |     |       |       |    |
|------------------------------------------|-------|-----|------|---------|-------|-------|-----|-----|---|-------|-------|-----|-------|-------|----|
| Lab Overview                             | • •   | • • | 9/1  | ••      | • • • | • • • | • • | • • | • |       | • •   | • • | • • • | • •   | 1  |
| Lab Network Layout                       | •     |     |      | • •     | • • • |       |     | ••• |   |       |       | ••• | •••   |       | 2  |
| Part I Lab Tasks                         |       |     | • •  | • •     |       |       |     | • • | • |       |       | • • |       |       | 2  |
| Task 1 - Lab setup                       |       |     | • •  | • •     | • • • |       | • • | • • | • | • • • | • • • | • • | • • • | • • • | 2  |
| Task 2 - Configure MVRP and Native VLA   | AN on | Sw  | itch | Aa      | nd C  |       |     |     |   |       |       |     |       |       | 3  |
| Task 3 - Configure MVRP and Native VLA   | N on  | Sw  | itch | D       | • • • | • • • | • • | • • | • | •     | • •   | • • | • • • | • •   | 5  |
| Part II Lab Tasks                        |       |     |      |         |       |       |     |     |   |       |       |     |       |       | 6  |
| Task 4 – Part II Lab setup               |       |     |      |         |       |       |     | • • | • |       |       | • • | • • • | • •   |    |
| Task 5 - Configure MVRP and STP          |       |     |      |         |       |       |     | ••• |   |       |       | ••• | • • • |       | 8  |
| Task 6 - Check configurations and output | t     |     |      |         |       |       |     |     |   |       |       |     |       |       | 9  |
| Task 6 – Basic connectivity test         |       |     |      |         |       |       |     |     |   |       | • •   | • • | • • • | • •   | 10 |
| Appendix - Complete Configurations       |       |     |      |         |       |       |     |     |   |       |       |     |       |       | 12 |

2-5

. . . . . . . .

## Lab Objective

At the end of this lab you will be able to implement the basic configuration of MVRP (Multiple VLAN Registration Protocol) and show how MVRP propagates local VLAN information to other Aruba CX switches.

The use case for MVRP is to simplify VLAN configuration and deployment in Layer 2 networks. MVRP provides a mechanism of dynamically propagating VLAN information from a source switch to other switches in the Layer 2 LAN.

For further details on MVRP please refer to the latest Aruba documentation located on https://asp.arubanetworks.com/

### Lab Overview

This lab set up is as shown in Figure 1 and Figure 2. This will allow you to observe the propagation of dynamic VLANs

This lab is split into two parts:

Part I we will show MVRP in a simple scenario

Part II we see MVRP in an MSTP environment and how it works in conjunction with MSTP, as well as coexistence with static vlans

Note: MVRP is not supported with RPVST.

## Lab Network Layout

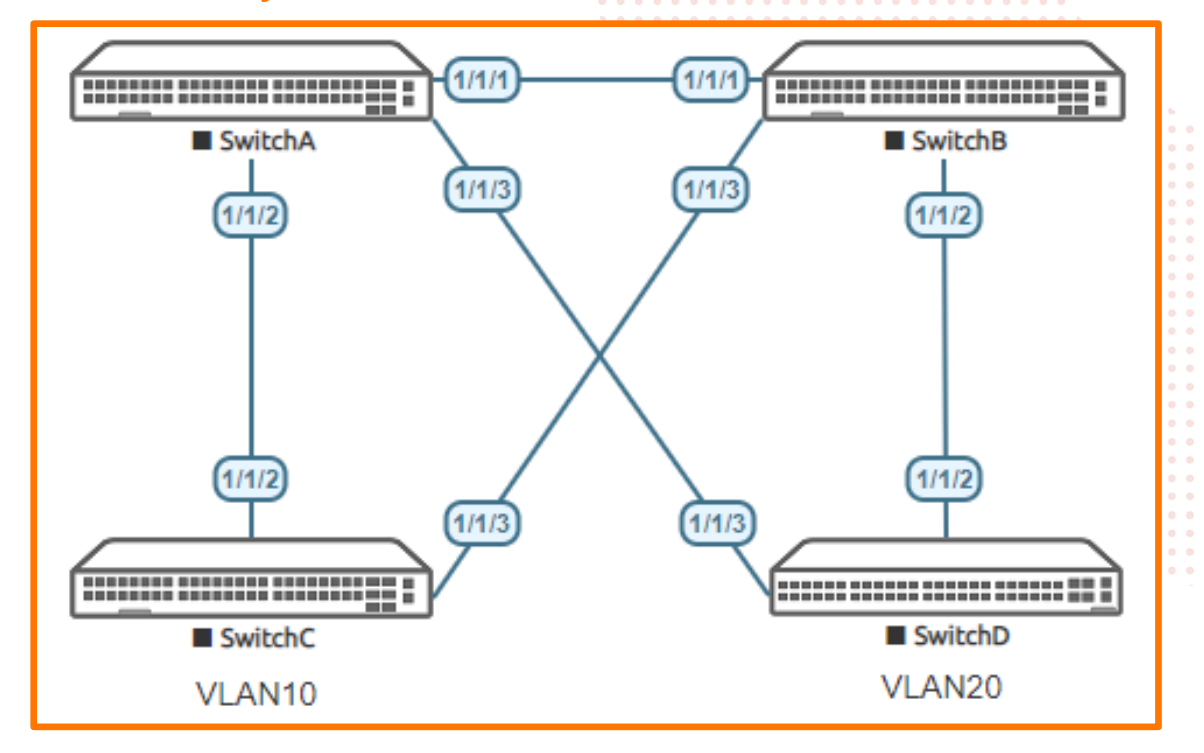

Figure 1. Part I Lab topology Only Use Switch A, C and D

## Part I Lab Tasks

#### Task 1 - Lab setup

For this lab refer to Figure 1 for topology Part I only uses Switch A, Switch C and Switch D

- Open each switch console and log in with user "admin" and no password
- Change all hostnames as shown in the topology:

```
configure
hostname <device host name>
```

• On Switch A, C and D bring up required ports:

```
int 1/1/2-1/1/3
no routing
no shutdown
```

```
use <code>``exit"</code> to go back a level
```

Validate LLDP neighbors appear as expected on each switch. Here we show SwitchA output only.

show lldp neighbor-info

If all switches have been configured as shown in

Figure 1 you should see Switch C and D through Switch A as shown below using LLDP.

|              |                        |        | )                         |                                       |                     | Lab Guida                             |
|--------------|------------------------|--------|---------------------------|---------------------------------------|---------------------|---------------------------------------|
|              |                        |        |                           |                                       |                     | Lab Guide                             |
|              |                        |        | • • • • • • • • • • • • • |                                       |                     | MVRP                                  |
|              |                        |        |                           |                                       |                     |                                       |
|              |                        |        |                           |                                       |                     |                                       |
|              |                        |        |                           |                                       |                     |                                       |
|              |                        |        |                           |                                       | 0                   |                                       |
| Switch A     |                        |        |                           |                                       | • • · ·             |                                       |
| 5#10011 11   |                        |        |                           | • • • • • • • • • • •                 |                     |                                       |
|              |                        |        |                           |                                       |                     |                                       |
|              |                        |        |                           |                                       |                     |                                       |
| Switch At at | ow lldp neighbor-i     | ofo    |                           |                                       |                     |                                       |
| SWICCHA# SI  | iow iiup neigiboi - ii | .110   |                           |                                       |                     |                                       |
|              |                        |        |                           |                                       |                     |                                       |
|              |                        |        | \ <b></b> .               |                                       |                     |                                       |
| LLDP Neight  | oor Information        |        |                           |                                       |                     |                                       |
|              |                        |        |                           |                                       |                     | 6                                     |
|              |                        |        |                           | · • • • • • • • • • • • •             | ,                   |                                       |
|              |                        |        |                           |                                       |                     |                                       |
|              |                        |        |                           |                                       |                     |                                       |
| Total Neigł  | nbor Entries           | : 2    |                           |                                       |                     |                                       |
| metel Meder  | abou Butuios Doloto    |        |                           | • • • • • • • • • • • •               | • • • • • • • • • • |                                       |
| IOLAI NEIGI  | DOL FULLIES Deleted    | 1 · 0  | 0 0 0 0                   |                                       | •••••               |                                       |
| Total Neigh  | bor Entries Dropped    | 1 : O  |                           | ,                                     | ,                   |                                       |
| 10001 110191 | mor incres propped     |        |                           |                                       | ,                   |                                       |
| Total Neigh  | nbor Entries Aged-Ou   | ut : 0 | •                         |                                       |                     |                                       |
|              |                        |        |                           |                                       |                     |                                       |
|              |                        |        |                           |                                       |                     |                                       |
|              | CHAGGIG_TD             |        |                           | • • • • • • • • • • • • • • • • • • • | L SVS_NA            | о о о о о о о о о о о о о о о о о о о |
| LOCAL FORT   | CIIA5515-1D            | FORT   | FORT-DESC                 | 0 0 0 0 0 0 0 10 10                   |                     |                                       |
|              |                        |        |                           |                                       |                     |                                       |
|              |                        |        |                           |                                       |                     |                                       |
| 1/1/2        | 08:00:09:83:49:9f      | 1/1/2  | 1/1/2                     | 120                                   | 0 Switch            | е,                                    |
| 1/1/2        | 08.00.08.28.47.52      | 1/1/3  | 1/1/2                     | 1 20                                  | 0 Switch            |                                       |
| 1/1/3        | 00.00.00.00.48.17.52   | 1/1/3  | 1/1/3                     | 120                                   |                     |                                       |
|              |                        |        |                           |                                       |                     |                                       |
|              |                        |        |                           |                                       |                     |                                       |

Task 2 - Configure MVRP and Native VLAN on Switch A and C

- On Switch A enable MVRP globally with native VLAN on trunks
- On Switch C enable MVRP globally with native VLAN and define a VLAN 10

#### Switch A

```
int 1/1/2-1/1/3
vlan trunk native 1
mvrp
vlan trunk native 1
exit
mvrp
```

#### Switch C

```
int 1/1/2
vlan trunk native 1
mvrp
exit
vlan 10
exit
mvrp
```

|        |          |                |                                        |           |           |                   |          |             | 0                  |       |             |       |       |       |       |         |
|--------|----------|----------------|----------------------------------------|-----------|-----------|-------------------|----------|-------------|--------------------|-------|-------------|-------|-------|-------|-------|---------|
|        |          |                |                                        |           |           |                   |          |             | •                  |       |             |       |       |       |       |         |
|        |          |                |                                        |           |           | • • • • • • • •   |          |             | •                  |       |             |       |       |       |       |         |
|        |          |                |                                        |           | ) • •     | • • • • • • • •   |          | • • • • • • | •                  |       |             |       | Lab C | Juide | э     |         |
|        |          |                |                                        |           |           | • • • • • • • •   |          | • • • • • • | •                  |       |             |       |       |       | 5     |         |
|        |          |                |                                        |           | • •       | • • • • • • • • • |          | • • • • • • | •                  |       |             |       |       |       |       |         |
|        |          |                |                                        |           | • •       |                   |          |             | • •                |       |             |       |       |       |       |         |
|        |          |                |                                        |           | • •       |                   |          |             | • •                |       |             |       |       |       |       |         |
|        | Now      | / observe tl   | he state on Swite                      | ch A      | • •       |                   |          |             | • •                |       |             |       |       |       |       |         |
| •      | 1101     |                |                                        | 01173     |           |                   |          | • • • • • • | • • •              |       |             |       |       |       |       |         |
|        |          |                |                                        |           | · •       |                   |          |             |                    |       |             |       |       |       |       |         |
| Switc  | hA# sh   | low vlan       |                                        |           |           |                   |          |             |                    |       |             |       |       |       |       |         |
|        |          |                |                                        |           |           |                   |          |             |                    |       |             |       |       |       |       |         |
|        |          |                |                                        |           |           |                   |          |             |                    |       |             |       |       |       |       |         |
|        |          |                |                                        |           |           |                   |          |             |                    |       |             |       |       |       |       |         |
|        |          |                |                                        |           |           |                   |          |             |                    |       |             |       |       |       |       |         |
| VLAN   | Name     |                |                                        |           | Status    | Reason            |          | Type        | I                  | nterf | aces        |       |       |       |       |         |
|        |          |                |                                        |           |           |                   |          |             |                    |       |             |       |       |       |       |         |
|        |          |                |                                        |           |           |                   |          |             |                    |       |             |       |       |       |       |         |
|        |          |                |                                        |           |           |                   |          |             |                    |       |             |       |       |       |       |         |
|        |          |                |                                        |           |           |                   |          |             |                    |       |             |       |       |       |       |         |
| 1      |          | ד דר דיד דיד 1 |                                        |           |           | olr               |          | defaul      | + 1                | 11/2  | 1/1/2       |       |       |       |       |         |
| T      | DEFAU    |                | -                                      |           | up        | OK                |          | deraul      | .L I               | /1/2- | . 1 / 1 / 3 |       |       |       |       |         |
|        |          |                |                                        |           |           |                   |          |             |                    |       |             |       |       |       |       |         |
| 10     | VLAN1    | .0             |                                        |           | up        | ok                |          | dynami      | . <mark>c</mark> 1 | /1/2  |             |       |       |       |       |         |
|        |          |                |                                        |           | -         |                   |          |             |                    |       |             |       |       |       |       |         |
|        |          |                |                                        |           |           |                   |          |             |                    |       |             |       |       |       |       | <br>    |
|        |          |                |                                        |           |           |                   |          |             |                    |       |             |       |       |       |       | <br>    |
|        |          |                |                                        |           |           |                   |          |             |                    |       |             |       |       |       |       | <br>    |
| Above  | it can   | he seen V      | /I AN 10 is dynar                      | nically n | resent on | Switch C          |          |             |                    |       |             |       |       |       |       | <br>    |
| 710070 | , it our |                | E/ III TO IS Gynai                     | meany p   |           | Ownen O           |          |             |                    |       |             |       |       |       |       | <br>    |
|        |          |                |                                        |           |           |                   |          |             |                    |       |             |       |       |       |       | <br>    |
| Switc  | hA# sh   | low mvrp c     | onfig                                  |           |           |                   |          |             |                    |       |             |       |       |       |       | <br>    |
|        |          |                |                                        |           |           |                   |          |             |                    |       |             |       |       |       |       | <br>    |
| a 5 !  |          |                |                                        |           |           |                   | •        |             |                    |       |             |       |       |       |       | <br>    |
| Conti  | gurati   | on and St      | atus - MVRP                            |           |           |                   |          |             |                    |       |             |       |       |       |       | <br>• • |
|        |          |                |                                        |           |           |                   |          |             |                    |       |             |       |       |       |       | <br>    |
| Globa  | 1 MVRF   | status :       | Enabled                                |           |           |                   |          |             |                    |       |             |       |       |       |       |         |
| 01000  |          | beacab         | Lilabica                               |           |           |                   |          |             |                    |       |             |       |       |       |       | <br>    |
|        |          |                |                                        |           |           |                   |          | •           |                    |       |             |       |       |       |       | <br>    |
| Port   |          | Status         | Registration                           | Join      | Leave     | LeaveAll          | Periodic |             |                    |       |             |       |       |       |       |         |
|        |          |                |                                        |           |           |                   |          |             |                    |       |             |       |       |       |       |         |
|        |          |                | <b>m</b>                               |           | m.!       | m /               | m /      |             |                    |       |             |       |       |       |       |         |
|        |          |                | Туре                                   | Timer     | Timer     | Timer             | Timer    |             |                    | •     |             |       |       |       |       |         |
|        |          |                |                                        |           |           |                   |          |             |                    |       |             |       |       |       |       |         |
|        |          |                |                                        |           |           |                   |          |             |                    |       |             |       |       |       |       |         |
|        |          |                |                                        |           |           |                   |          |             |                    |       |             | · · • |       |       |       |         |
|        |          |                |                                        |           |           |                   |          |             |                    |       |             |       | -     |       |       |         |
|        | 1/1/2    | Enabled        | normal                                 | 20        | 300       | 1000              | 100      |             |                    |       |             |       |       |       | 2.0.0 |         |
|        |          |                |                                        |           |           |                   |          |             |                    |       |             |       |       |       |       |         |
|        | 1/1/2    | Decelo I c -1  | ·· · · · · · · · · · · · · · · · · · · | 2.0       | 200       | 1000              | 100      |             |                    |       |             |       |       |       |       |         |
|        | 1/1/3    | ⊾nap⊥ed        | normaı                                 | ∠0        | 300       | 1000 T            | T00      |             |                    |       |             |       |       |       |       |         |

#### Above it is seen that MVRP is enabled on Switch A with default timers

| SwitchA# <b>sh</b> o                  | ow mvi | rp state  |           |        |  |  |  |  |  |  |
|---------------------------------------|--------|-----------|-----------|--------|--|--|--|--|--|--|
| Configuration and Status - MVRP state |        |           |           |        |  |  |  |  |  |  |
| Port                                  | VLAN   | Registrar | Applicant | Forbid |  |  |  |  |  |  |
|                                       |        | State     | State     | Mode   |  |  |  |  |  |  |
|                                       |        |           |           |        |  |  |  |  |  |  |
| 1/1/2                                 | 1      | IN        | QA        | No     |  |  |  |  |  |  |
| 1/1/2                                 | 10     | IN        | vo        | No     |  |  |  |  |  |  |
| 1/1/3                                 | 1      | MT        | AA        | No     |  |  |  |  |  |  |
| 1/1/3                                 | 10     | MT        | АА        | No     |  |  |  |  |  |  |

- On Switch A we see the MVRP register and applicant state. Interface 1/1/2 is IN (Registered) and 1/1/3 is MT (empty-Unregistered)
- Applicant states on 1/1/2 for VLAN 1 is QA(Quite Active), VLAN 10 is VO (Very Anxious Observer)
- Register and Applicant states on 1/1/3 are MT and AA (Anxious Active)

Note: Register and Applicant states are as defined in IEEE Std 802.1Q 2011.

The MVRP "applicant state" can vary as this is continuously checked/refreshed and may be slightly different from the outputs shown above.

|                                                                                                  |                                                                                                    |                                                                                                    |                                                                                                    |                                                                                                    | Lab Guide                                                                                                    |
|--------------------------------------------------------------------------------------------------|----------------------------------------------------------------------------------------------------|----------------------------------------------------------------------------------------------------|----------------------------------------------------------------------------------------------------|----------------------------------------------------------------------------------------------------|----------------------------------------------------------------------------------------------------|
|                                                                                                  |                                                                                                    | · • • •                                                                                                    | •       •       •       •       •       •       •       •       •       •       •       •       •       •       •       •       •       •       •       •       •       •       •       •       •       •       •       •       •       •       •       •       •       •       •       •       •       •       •       •       •       •       •       •       •       •       •       •       •       •       •       •       •       •       •       •       •       •       •       •       •       •       •       •       •       •       •       •       •       •       •       •       •       •       •       •       •       •       •       •       •       •       •       •       •       •       •       •       •       •       •       •       •       •       •       •       •       •       •       •       •       •       •       •       •       •       •       •       •       •       •       •       •       •       •       •       •       •       • | - · · · · · · · · · · · · · · · · · · ·                                                                                                    | MVRP                                                                                                    |
|                                                                                                  |                                                                                                    | 0 0<br>0 0                                                                                                    | · · · · · · · · · · · · · · · · · · ·                                                                                                    | 0       0       0       0       0       0       0       0       0       0       0       0       0       0       0       0       0       0       0       0       0       0       0       0       0       0       0       0       0       0       0       0       0       0       0       0       0       0       0       0       0       0       0       0       0       0       0       0       0       0       0       0       0       0       0       0       0       0       0       0       0       0       0       0       0       0       0       0       0       0       0       0       0       0       0       0       0       0       0       0       0       0       0       0       0       0       0       0       0       0       0       0       0       0       0       0       0       0       0       0       0       0       0       0       0       0       0       0       0       0       0       0       0       0       0       0       0       0       0 | 4                                                                                                    |
| ask                                                                                              | 3 - Configure MVRP a                                                                                                    | nd Native VLA                                                                                                    | on Switch D                                                                                                    |                                                                                                    | e<br>• L                                                                                                    |
| •                                                                                                | On Switch D enable MVRP                                                                                                    | globally with native                                                                                                    | VLAN and define                                                                                                    | a VLAN 20                                                                                                    | 0 0 L<br>0 0 L                                                                                                    |
| Sī                                                                                               | witchD(config)#                                                                                                    |                                                                                                    | •       •       •       •       •       •       •       •       •       •       •       •       •       •       •       •       •       •       •       •       •       •       •       •       •       •       •       •       •       •       •       •       •       •       •       •       •       •       •       •       •       •       •       •       •       •       •       •       •       •       •       •       •       •       •       •       •       •       •       •       •       •       •       •       •       •       •       •       •       •       •       •       •       •       •       •       •       •       •       •       •       •       •       •       •       •       •       •       •       •       •       •       •       •       •       •       •       •       •       •       •       •       •       •       •       •       •       •       •       •       •       •       •       •       •       •       •       •       • | 0       0       0       0       0       0       0       0       0       0       0       0       0       0       0       0       0       0       0       0       0       0       0       0       0       0       0       0       0       0       0       0       0       0       0       0       0       0       0       0       0       0       0       0       0       0       0       0       0       0       0       0       0       0       0       0       0       0       0       0       0       0       0       0       0       0       0       0       0       0       0       0       0       0       0       0       0       0       0       0       0       0       0       0       0       0       0       0       0       0       0       0       0       0       0       0       0       0       0       0       0       0       0       0       0       0       0       0       0       0       0       0       0       0       0       0       0       0       0 |                                                                                                    |
| ir                                                                                               | nt 1/1/3                                                                                                    |                                                                                                    |                                                                                                    | 0       0       0       0       0       0       0       0       0       0       0       0       0       0       0       0       0       0       0       0       0       0       0       0       0       0       0       0       0       0       0       0       0       0       0       0       0       0       0       0       0       0       0       0       0       0       0       0       0       0       0       0       0       0       0       0       0       0       0       0       0       0       0       0       0       0       0       0       0       0       0       0       0       0       0       0       0       0       0       0       0       0       0       0       0       0       0       0       0       0       0       0       0       0       0       0       0       0       0       0       0       0       0       0       0       0       0       0       0       0       0       0       0       0       0       0       0       0       0 | 0 0 0 0 0 0 x                                                                                                    |
| v                                                                                                | lan trunk native 1                                                                                                    |                                                                                                    | 0 0 0 0 0 0 0 0 0<br>0 0 0 0 0 0 0<br>0 0 0 0 0 0                                                                                                    | 0       0       0       0       0       0       0       0       0       0       0       0       0       0       0       0       0       0       0       0       0       0       0       0       0       0       0       0       0       0       0       0       0       0       0       0       0       0       0       0       0       0       0       0       0       0       0       0       0       0       0       0       0       0       0       0       0       0       0       0       0       0       0       0       0       0       0       0       0       0       0       0       0       0       0       0       0       0       0       0       0       0       0       0       0       0       0       0       0       0       0       0       0       0       0       0       0       0       0       0       0       0       0       0       0       0       0       0       0       0       0       0       0       0       0       0       0       0       0 | 0 0 0 0 0 0 0 0 0 0 0 0 0 0 0 0 0 0 0                                                                                                    |
| mv                                                                                               | vrp                                                                                                    |                                                                                                    | \ 0 0 0 0 0 0 0 0 0                                                                                                    | •       •       •       •       •       •       •       •       •       •       •       •       •       •       •       •       •       •       •       •       •       •       •       •       •       •       •       •       •       •       •       •       •       •       •       •       •       •       •       •       •       •       •       •       •       •       •       •       •       •       •       •       •       •       •       •       •       •       •       •       •       •       •       •       •       •       •       •       •       •       •       •       •       •       •       •       •       •       •       •       •       •       •       •       •       •       •       •       •       •       •       •       •       •       •       •       •       •       •       •       •       •       •       •       •       •       •       •       •       •       •       •       •       •       •       •       •       •       • | 0 0 0 0 0 0 0 0 0 0 0 0 0 0 0 0 0 0 0                                                                                                    |
| ez                                                                                               | kit                                                                                                    |                                                                                                    | · · · · · · · · · · · · · · · · · · ·                                                                                                    | 0       0       0       0       0       0       0       0       0       0       0       0       0       0       0       0       0       0       0       0       0       0       0       0       0       0       0       0       0       0       0       0       0       0       0       0       0       0       0       0       0       0       0       0       0       0       0       0       0       0       0       0       0       0       0       0       0       0       0       0       0       0       0       0       0       0       0       0       0       0       0       0       0       0       0       0       0       0       0       0       0       0       0       0       0       0       0       0       0       0       0       0       0       0       0       0       0       0       0       0       0       0       0       0       0       0       0       0       0       0       0       0       0       0       0       0       0       0       0 |                                                                                                    |
| v                                                                                                | lan 20                                                                                                    |                                                                                                    | • • • • • • •                                                                                                    | 0       0       0       0       0       0       0       0       0       0       0       0       0       0       0       0       0       0       0       0       0       0       0       0       0       0       0       0       0       0       0       0       0       0       0       0       0       0       0       0       0       0       0       0       0       0       0       0       0       0       0       0       0       0       0       0       0       0       0       0       0       0       0       0       0       0       0       0       0       0       0       0       0       0       0       0       0       0       0       0       0       0       0       0       0       0       0       0       0       0       0       0       0       0       0       0       0       0       0       0       0       0       0       0       0       0       0       0       0       0       0       0       0       0       0       0       0       0       0 | 0       0       0       0       0       0       0       0       0       0       0       0       0       0       0       0       0       0       0       0       0       0       0       0       0       0       0       0       0       0       0       0       0       0       0       0       0       0       0       0       0       0       0       0       0       0       0       0       0       0       0       0       0       0       0       0       0       0       0       0       0       0       0       0       0       0       0       0       0       0       0       0       0       0       0       0       0       0       0       0       0       0       0       0       0       0       0       0       0       0       0       0       0       0       0       0       0       0       0       0       0       0       0       0       0       0       0       0       0       0       0       0       0       0       0       0       0       0       0 |
| ez                                                                                               | kit                                                                                                    |                                                                                                    | 0                                                                                                    |                                                                                                    |                                                                                                    |
| mv                                                                                               | vrp                                                                                                    |                                                                                                    |                                                                                                    | 0 0 0 0 0 0 0 0 0 0 0 0 0 0 0 0 0 0 0                                                                                                    | <td< th=""></td<>                                                                                                    |
| itc                                                                                              | hD# show vlan                                                                                                    |                                                                                                    |                                                                                                    |                                                                                                    |                                                                                                    |
|                                                                                                  |                                                                                                    |                                                                                                    |                                                                                                    | × • • • • •                                                                                                    |                                                                                                    |
| JAN                                                                                              | Name                                                                                                    | Status                                                                                                    | Reason                                                                                                    | Туре                                                                                                    | Interfaces                                                                                                    |
|                                                                                                  | DEFAULT VLAN 1                                                                                                    | αιι                                                                                                    | ok                                                                                                    | default                                                                                                    | 1/1/2-1/1/3                                                                                                    |
|                                                                                                  |                                                                                                    | T-                                                                                                    |                                                                                                    |                                                                                                    |                                                                                                    |
| )                                                                                                | VLAN10                                                                                                    | au                                                                                                    | ok                                                                                                    | dynamic                                                                                                    | 1/1/3                                                                                                    |
| the                                                                                              | VLAN10<br>VLAN20<br>above output the Dynamic VL                                                                                                    | սթ<br>սթ<br>AN 10 present on S                                                                                             | ok<br>ok<br>Switch D                                                                                                    | <mark>dynamic</mark><br>static                                                                                                    | 1/1/3<br>1/1/2-1/1/3                                                                                                    |
| )<br>the<br>n Sw<br>vitc                                                                         | VLAN10<br>VLAN20<br>above output the Dynamic VL<br>vitch A below both Dynamic V<br>hA# show vlan                                                                                                    | սթ<br>սթ<br>AN 10 present on S<br>′LAN 10 and 20 are o                                                                     | ok<br>ok<br>witch D<br>observed                                                                                                    | <mark>dynamic</mark><br>static                                                                                                    | 1/1/3<br>1/1/2-1/1/3                                                                                                    |
| )<br>the<br>n Sw<br>vitc:<br>                                                                    | VLAN10<br>VLAN20<br>above output the Dynamic VL<br>vitch A below both Dynamic V<br>hA# show vlan                                                                                                    | up<br>up<br>AN 10 present on S<br>'LAN 10 and 20 are<br>Status                                                             | ok<br>ok<br>Switch D<br>observed<br>Reason                                                                                                    | dynamic<br>static<br>                                                                                                    | 1/1/3<br>1/1/2-1/1/3<br>Interfaces                                                                                                    |
| )<br>)<br>n the<br>m Sw<br>witc:<br>LAN                                                          | VLAN10<br>VLAN20<br>above output the Dynamic VL<br>vitch A below both Dynamic V<br>hA# show vlan<br>Name<br>DEFAULT_VLAN_1                                                                                                    | up<br>up<br>AN 10 present on S<br>/LAN 10 and 20 are<br>Status<br>up                                                       | ok<br>ok<br>switch D<br>observed<br>Reason<br>ok                                                                                                    | dynamic<br>static<br>Type<br>default                                                                                                    | 1/1/3<br>1/1/2-1/1/3<br>Interfaces<br>1/1/2-1/1/3                                                                                                    |
| n Sw<br>ritc                                                                                     | VLAN10<br>VLAN20<br>above output the Dynamic VL<br>vitch A below both Dynamic V<br>hA# show vlan<br>Name<br>DEFAULT_VLAN_1<br>VLAN10                                                                                                    | up<br>up<br>AN 10 present on S<br>'LAN 10 and 20 are<br>Status<br>up<br>up                                                 | ok<br>ok<br>witch D<br>observed<br>Reason<br>ok<br>ok                                                                                                    | dynamic<br>static<br>Type<br>default<br>dynamic                                                                                                    | 1/1/3<br>1/1/2-1/1/3<br>Interfaces<br>1/1/2-1/1/3<br>1/1/2                                                                                                    |
| )<br>the<br>n Sw<br>vitc:<br>                                                                    | VLAN10<br>VLAN20<br>above output the Dynamic VL<br>vitch A below both Dynamic V<br>hA# show vlan<br>Name<br>DEFAULT_VLAN_1<br>VLAN10<br>VLAN20                                                                                                    | up<br>up<br>AN 10 present on S<br>'LAN 10 and 20 are<br>Status<br>up<br>up<br>up                                           | ok<br>ok<br>witch D<br>observed<br>Reason<br>ok<br>ok<br>ok                                                                                                    | dynamic<br>static<br>Type<br>default<br>dynamic<br>dynamic                                                                                                    | 1/1/3<br>1/1/2-1/1/3<br>Interfaces<br>1/1/2-1/1/3<br>1/1/2<br>1/1/3                                                                                                    |
| 0<br>0<br>n the<br>Dn Sw<br>witc:<br>LAN<br>0<br>0<br>Dn Sw<br>witc:                             | VLAN10<br>VLAN20<br>above output the Dynamic VL<br>vitch A below both Dynamic V<br>hA# show vlan<br>                                                                                                    | up<br>up<br>AN 10 present on S<br>(LAN 10 and 20 are<br>Status<br>up<br>up<br>up<br>up                                     | ok<br>ok<br>witch D<br>observed<br>Reason<br>ok<br>ok<br>ok<br>ok                                                                                                    | dynamic<br>static<br>Type<br>default<br>dynamic<br>dynamic<br>Switch D                                                                                                    | 1/1/3<br>1/1/2-1/1/3<br>Interfaces<br>1/1/2-1/1/3<br>1/1/2<br>1/1/3                                                                                                    |
| 0<br>0<br>0<br>0<br>0<br>1<br>0<br>0<br>0<br>0<br>0<br>0<br>0<br>0<br>0<br>0<br>0<br>0<br>0<br>0 | VLAN10<br>VLAN20<br>above output the Dynamic VL<br>vitch A below both Dynamic V<br>hA# show vlan<br>Name<br>DEFAULT_VLAN_1<br>VLAN10<br>VLAN20<br>vitch C below the Dynamic VL<br>hC#show vlan<br>Name                                                                             | up<br>up<br>AN 10 present on S<br>/LAN 10 and 20 are<br>Status<br>up<br>up<br>up<br>AN 20 is present, th<br>Status         | ok<br>ok<br>witch D<br>observed<br>Reason<br>ok<br>ok<br>ok<br>at was defined in<br>Reason                                                                                                    | dynamic<br>static<br>Type<br>default<br>dynamic<br>dynamic<br>Switch D                                                                                                    | 1/1/3<br>1/1/2-1/1/3<br>Interfaces<br>1/1/2-1/1/3<br>1/1/2<br>1/1/3<br>Interfaces                                                                                                    |
| )<br>i the<br>n Sw<br>witc:<br>LAN<br>0<br>0<br>N Sw<br>witc:<br>LAN                             | VLAN10<br>VLAN20<br>above output the Dynamic VL<br>vitch A below both Dynamic V<br>hA# show vlan<br>Name<br>DEFAULT_VLAN_1<br>VLAN10<br>VLAN20<br>vitch C below the Dynamic VL<br>hC#show vlan<br>Name<br>DEFAULT_VLAN_1                                                           | up<br>up<br>AN 10 present on S<br>/LAN 10 and 20 are<br>Status<br>up<br>up<br>up<br>up<br>up<br>up<br>up<br>up             | ok<br>ok<br>witch D<br>observed<br>Reason<br>ok<br>ok<br>ok<br>at was defined in<br>Reason                                                                                                    | dynamic<br>static<br>Type<br>default<br>dynamic<br>dynamic<br>Switch D<br>Type<br>default                                                                                                    | 1/1/3<br>1/1/2-1/1/3<br>Interfaces<br>1/1/2-1/1/3<br>1/1/2<br>1/1/3<br>Interfaces<br>1/1/2-1/1/3                                                                                                    |
| )<br>the n Sw<br>ritc:<br>_AN<br>                                                                | VLAN10<br>VLAN20<br>above output the Dynamic VL<br>vitch A below both Dynamic V<br>hA# show vlan<br>Name<br>DEFAULT_VLAN_1<br>VLAN10<br>VLAN20<br>vitch C below the Dynamic VL<br>hC#show vlan<br><br>Name<br><br>DEFAULT_VLAN_1<br>VLAN10<br>VLAN10<br>VLAN10<br>VLAN10<br>VLAN20 | up<br>up<br>AN 10 present on S<br>(LAN 10 and 20 are<br>Status<br>up<br>up<br>up<br>up<br>up<br>up<br>up<br>up<br>up<br>up | ok<br>ok<br>witch D<br>observed<br>Reason<br>ok<br>ok<br>ok<br>ok<br>at was defined in<br>Reason<br>Reason                                                                                                    | dynamic<br>static<br>Type<br>default<br>dynamic<br>dynamic<br>Switch D<br>Type<br>Type<br>default<br>static                                                                                                    | 1/1/3<br>1/1/2-1/1/3<br>Interfaces<br>1/1/2-1/1/3<br>1/1/2<br>1/1/3<br>Interfaces<br>1/1/2-1/1/3<br>1/1/2                                                                                                    |

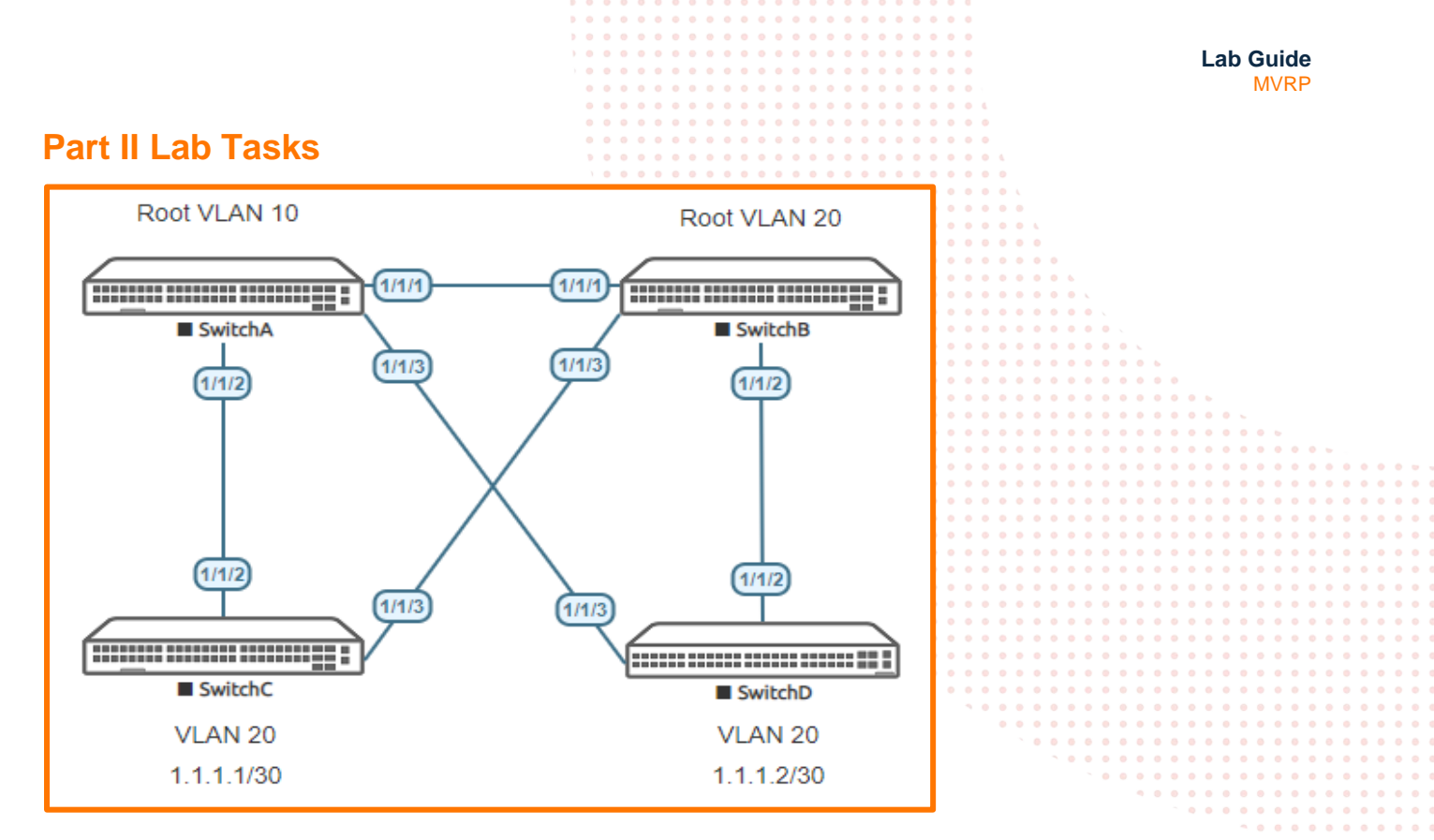

Figure 2 Part II Lab topology

In Part II we configure MVRP deployment in two MSTI

The assumption is made Part I has already been completed. This is a prerequisite for Part II .

MSTI is set up as detailed below

- VLAN 10 assigned to MSTI 1
- VLAN 20 assigned to MSTI 2

All other VLANs assigned to the default MSTI 0 make C Root, not shown in Figure 3

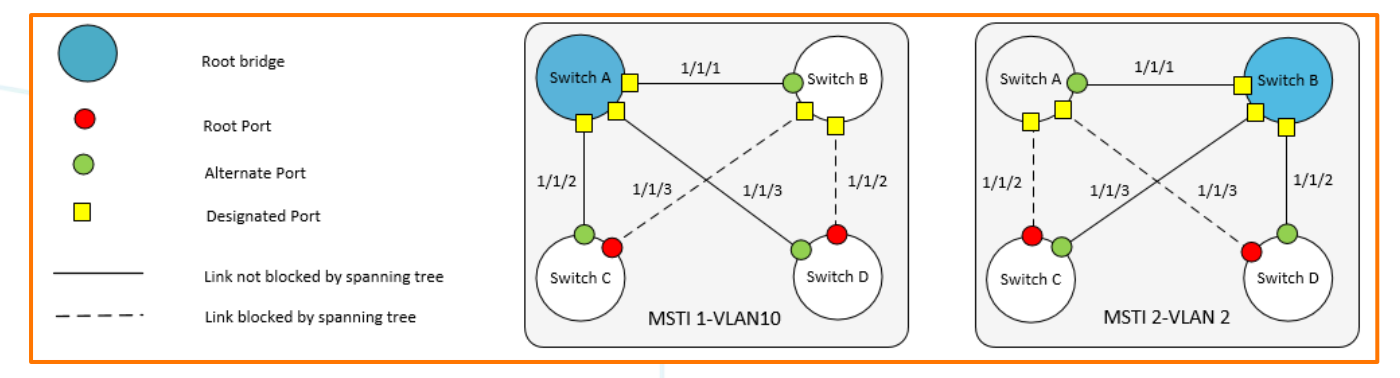

Figure 3 MSTI Topology

|                                                          |                                                                  | -ab Guide<br>MVRP                                                                                                    |
|----------------------------------------------------------|------------------------------------------------------------------|----------------------------------------------------------------------------------------------------|
| Task 4 – Part II Lab setup                               | 2 0 0 0 0 0 0 0 0 0 0 0 0 0 0 0 0 0 0 0                          |                                                                                                    |
| First clear some of the VLAN Configurations, and ena     | able all the relevant ports, as well as add Switch D as shown in |                                                                                                    |
| Figure 2                                                 |                                                                  |                                                                                                    |
| A prerequisite to follow Part II lab steps below, the as | ssumption is Part I lab has been completed already.              |                                                                                                    |
| • On Switch B add a hostname and bring up requ           | uired ports:                                                     |                                                                                                    |
| configure<br>hostname <device host="" name=""></device>  |                                                                  | 0       0       0       0       0       0       0       0       0       0       0       0       0       0       0       0       0       0       0       0       0       0       0       0       0       0       0       0       0       0       0       0       0       0       0       0       0       0       0       0       0       0       0       0       0       0       0       0       0       0       0       0       0       0       0       0       0       0       0       0       0       0       0       0       0       0       0       0       0       0       0       0       0       0       0       0       0       0       0       0       0       0       0       0       0       0       0       0       0       0       0       0       0       0       0       0       0       0       0       0       0       0       0       0       0       0       0       0       0       0       0       0       0       0       0       0       0       0       0 |
| int 1/1/1-1/1/3<br>no routing<br>no shutdown             |                                                                  | 0       0       0       0       0       0       0       0       0       0       0       0       0       0       0       0       0       0       0       0       0       0       0       0       0       0       0       0       0       0       0       0       0       0       0       0       0       0       0       0       0       0       0       0       0       0       0       0       0       0       0       0       0       0       0       0       0       0       0       0       0       0       0       0       0       0       0       0       0       0       0       0       0       0       0       0       0       0       0       0       0       0       0       0       0       0       0       0       0       0       0       0       0       0       0       0       0       0       0       0       0       0       0       0       0       0       0       0       0       0       0       0       0       0       0       0       0       0       0 |
| use "exit" to go back a level                            |                                                                  | 0     0     0     0     0     0     0     0     0       0     0     0     0     0     0     0     0     0     0       0     0     0     0     0     0     0     0     0     0       0     0     0     0     0     0     0     0     0     0                                                                                                    |
| • On <b>Switch A</b> bring up required ports:            | · · · · · · · · · · · · · · · · · · ·                            | 0       0       0       0       0       0       0       0       0       0       0       0       0       0       0       0       0       0       0       0       0       0       0       0       0       0       0       0       0       0       0       0       0       0       0       0       0       0       0       0       0       0       0       0       0       0       0       0       0       0       0       0       0       0       0       0       0       0       0       0       0       0       0       0       0       0       0       0       0       0       0       0       0       0       0       0       0       0       0       0       0       0       0       0       0       0       0       0       0       0       0       0       0       0       0       0       0       0       0       0       0       0       0       0       0       0       0       0       0       0       0       0       0       0       0       0       0       0       0 |
| int 1/1/1<br>no routing<br>no shutdown                   |                                                                  | 0       0       0       0       0       0       0       0       0       0       0       0       0       0       0       0       0       0       0       0       0       0       0       0       0       0       0       0       0       0       0       0       0       0       0       0       0       0       0       0       0       0       0       0       0       0       0       0       0       0       0       0       0       0       0       0       0       0       0       0       0       0       0       0       0       0       0       0       0       0       0       0       0       0       0       0       0       0       0       0       0       0       0       0       0       0       0       0       0       0       0       0       0       0       0       0       0       0       0       0       0       0       0       0       0       0       0       0       0       0       0       0       0       0       0       0       0       0       0 |
| use "exit" to go back a level                            |                                                                  |                                                                                                    |

- On Switch C bring up required ports and remove the VLAN 10

int 1/1/3 no routing no shutdown

use "exit" to go back a level

no vlan 10

• On Switch D bring up required ports and remove the VLAN 20

int 1/1/2
no routing
 no shutdown

use "exit" to go back a level

no vlan 20

• Validate LLDP neighbors appear as expected on each Switch A and B as shown below

SwitchA# show lldp neighbor-info

LLDP Neighbor Information

| Total | Neighbor | Entries |          | : | 3 |
|-------|----------|---------|----------|---|---|
| Total | Neighbor | Entries | Deleted  | : | 0 |
| Total | Neighbor | Entries | Dropped  | : | 0 |
| Total | Neighbor | Entries | Aged-Out | : | 0 |
|       |          |         |          |   |   |

| LOCAL-PORT | CHASSIS-ID        | PORT-ID | PORT-DESC | TTL | SYS-NAME |
|------------|-------------------|---------|-----------|-----|----------|
| 1/1/1      | 08:00:09:6b:63:2b | 1/1/1   | 1/1/1     | 120 | SwitchB  |
| 1/1/2      | 08:00:09:a7:87:32 | 1/1/2   | 1/1/2     | 120 | SwitchC  |
| 1/1/3      | 08:00:09:b2:17:10 | 1/1/3   | 1/1/3     | 120 | SwitchD  |

|                                                           |                                            | Lab Guide                               |
|-----------------------------------------------------------|--------------------------------------------|-----------------------------------------|
|                                                           |                                            | MVRP                                    |
|                                                           |                                            |                                         |
|                                                           |                                            |                                         |
|                                                           |                                            |                                         |
| SwitchB# show lldp neighbor-info                          | <b>3 0 0 0 0 0 0 0 0 0 0 0 0 0 0 0 0 0</b> |                                         |
|                                                           |                                            |                                         |
| LLDP Neighbor Information                                 |                                            |                                         |
|                                                           |                                            |                                         |
|                                                           |                                            |                                         |
|                                                           |                                            |                                         |
| Total Neighbor Entries : 3                                |                                            |                                         |
| Total Neighbor Entries Deleted : 0                        |                                            |                                         |
| Total Neighbor Entries Dropped : 0                        |                                            |                                         |
| Total Neighbor Entries Aged-Out : 0                       |                                            |                                         |
|                                                           |                                            |                                         |
| LOCAL-DORT CHASSIS-ID DORT-ID                             |                                            |                                         |
| LOCAL FORT CHADDED ID FORT ID                             | I GIGI DEBC                                |                                         |
|                                                           | 1 /1 /1                                    |                                         |
| 1/1/1 08:00:09:fd:8C:a2 1/1/1                             | 1/1/1                                      | 120 SwitchA                             |
| 1/1/2 08:00:09:b2:17:10 1/1/2                             | 1/1/2                                      | 120 SwitchD                             |
| 1/1/3 08:00:09:a7:87:32 1/1/3                             | 1/1/3                                      | 120 SwitchC                             |
|                                                           |                                            |                                         |
| Tool F Configure MV/DD and CTD                            |                                            | • • • • • • • • • • • • • • • • • • • • |
| Task 5 - Conligure WIVRP and STP                          |                                            |                                         |
|                                                           |                                            |                                         |
|                                                           |                                            |                                         |
| <ul> <li>On Switch A add VLAN 10. Configure ST</li> </ul> | P making Switch A Root for instan          | ce 1 VI AN 10 and Secondary Root for    |
|                                                           | starfage 1/1/1 with M//DD                  |                                         |
| Instance 2, VLAN 20 and a add trunk to in                 | nterrace 1/1/1 with MVRP                   | • • • • • • • • • • • • • • • • • • • • |
|                                                           |                                            | ••••••••••••••                          |
| SwitchA(config)#                                          |                                            | ` 0 0 0 0 0 0 0 0 0 0 0 0 0 0 0 0 0 0 0 |
| vlan 10                                                   |                                            |                                         |
| Do you wish to convert it to static VLAN (                | w/n)?                                      |                                         |
| Do you wish to convert it to static virkiv (              | y/11/.                                     |                                         |
| <i>Y</i>                                                  |                                            | * • • • • • • • • • • • • • • • • • • • |
| exit                                                      |                                            | * 0 0 0 0 0 0 0 0 0 0 0 0 0 0 0 0 0 0 0 |
| spanning-tree                                             |                                            |                                         |
| spanning-tree config-name spl                             |                                            |                                         |
| spanning-tree config-revision 1                           |                                            |                                         |
| spanning-tree instance 1 vlan 10                          |                                            |                                         |
| spanning-tree instance 2 ylan 20                          |                                            |                                         |
| apanning_tree_instance_2_vian_20                          |                                            |                                         |
| spanning-tree instance i priority 0                       |                                            |                                         |
| spanning-tree instance 2 priority 1                       |                                            |                                         |
| int 1/1/1                                                 |                                            |                                         |
| vlan trunk native 1                                       |                                            |                                         |

• On Switch B add VLAN 20 ,Configure STP making Switch B Root for Instance 2, VLAN 20, and Secondary Root for Instance 1, VLAN 10, and add trunk to all interfaces with MVRP

```
SwitchB(config)#
vlan 20
exit
spanning-tree
spanning-tree config-name spl
spanning-tree config-revision 1
spanning-tree instance 1 vlan 10
spanning-tree instance 2 vlan 20
spanning-tree instance 2 priority 0
spanning-tree instance 1 priority 1
interface 1/1/1-1/1/3
    no shutdown
    no routing
    vlan trunk native 1
   mvrp
exit
mvrp
```

- On Switch C ,remove VLAN 10, add STP making C Root for other VLANS , and add a trunk to interface 1/1/3 with MVRP
  - We also statically add VLAN 20 overriding dynamic allocation for this VLAN (Enables to observe differences in MVRP outputs later)

```
SwitchC(config)#
no vlan 10
vlan 20
exit
spanning-tree
spanning-tree priority 0
spanning-tree config-name sp1
```

mvrp exit

|                                                                                                    |                                                                                                    |                                                                                                    |                                                                                                    |                                                                                                    | • • • • • • • • • •                                       | • • • • • • • •                                              | •                                                                                                    |                                                                        |                                                                         |           |
|----------------------------------------------------------------------------------------------------|----------------------------------------------------------------------------------------------------|----------------------------------------------------------------------------------------------------|----------------------------------------------------------------------------------------------------|----------------------------------------------------------------------------------------------------|-----------------------------------------------------------|--------------------------------------------------------------|----------------------------------------------------------------------------------------------------|------------------------------------------------------------------------|-------------------------------------------------------------------------|-----------|
|                                                                                                    |                                                                                                    |                                                                                                    |                                                                                                    |                                                                                                    | · · · · · · · · · · · ·                                   | • • • • • • • •                                              | •                                                                                                    |                                                                        |                                                                         |           |
|                                                                                                    |                                                                                                    |                                                                                                    |                                                                                                    |                                                                                                    | • • • • • • • • • • •                                     | • • • • • • • •                                              | •                                                                                                    |                                                                        | Lab Guide                                                               |           |
|                                                                                                    |                                                                                                    |                                                                                                    |                                                                                                    |                                                                                                    |                                                           |                                                              | •                                                                                                    |                                                                        | MVRP                                                                    |           |
|                                                                                                    |                                                                                                    |                                                                                                    |                                                                                                    | 0 0 0 0 0<br>0 0 0 0 0                                                                                                    | 0 0 0 0 0 0 0 0 0 0 0 0 0 0 0 0 0 0 0                     | • • • • • • • •<br>• • • • • • • •                           | • •                                                                                                    |                                                                        |                                                                         |           |
| spanning-tre                                                                                                    | ee config-rev                                                                                                    | vision 1                                                                                                    |                                                                                                    |                                                                                                    |                                                           |                                                              | • •                                                                                                    |                                                                        |                                                                         |           |
| spanning-tre                                                                                                    | ee instance 1                                                                                                    | vlan 10                                                                                                    |                                                                                                    |                                                                                                    | • • • • • • • • • • • •                                   | • • • • • • • •<br>• • • • • • •                             | 0 0 L                                                                                                    |                                                                        |                                                                         |           |
| spanning-tre                                                                                                    | ee instance 2<br>/1/3                                                                                                    | vian 20                                                                                                    |                                                                                                    | • • • •                                                                                                    |                                                           | • • • • • • •                                                | • • • (                                                                                                    |                                                                        |                                                                         |           |
| vlan tri                                                                                                    | ink native 1                                                                                                    |                                                                                                    |                                                                                                    |                                                                                                    |                                                           | <br>                                                         | ••••                                                                                                    |                                                                        |                                                                         |           |
| mvrp                                                                                                    |                                                                                                    |                                                                                                    |                                                                                                    |                                                                                                    |                                                           |                                                              |                                                                                                    |                                                                        |                                                                         |           |
| -                                                                                                    |                                                                                                    |                                                                                                    |                                                                                                    |                                                                                                    |                                                           |                                                              |                                                                                                    |                                                                        |                                                                         |           |
|                                                                                                    |                                                                                                    |                                                                                                    |                                                                                                    | • •                                                                                                    | • • • • • • • • • •                                       | • • • • • • •                                                | • • • • • • •                                                                                              |                                                                        |                                                                         |           |
| <ul> <li>On S</li> </ul>                                                                                                    | witch D Config                                                                                                    | ure STP and a                                                                                                    | dd trunl                                                                                                    | k to interfac                                                                                                    | es 1/1/2 with MV                                          | 'RP                                                          | • • • • • • • • •                                                                                          |                                                                        |                                                                         |           |
| Switch abD ( aonf                                                                                                    | Fig)#                                                                                                    |                                                                                                    |                                                                                                    | •                                                                                                    | 0 0 0 0 0 0 0 0 0 0 0<br>0 0 0 0 0 0 0 0 0                | • • • • • • • •<br>• • • • • • • •                           | • • • • • • • •                                                                                            | • • • · ·                                                              |                                                                         |           |
| spanning-tre                                                                                                    | L I G ) #                                                                                                    |                                                                                                    |                                                                                                    |                                                                                                    | • • • • • • • • • •                                       | • • • • • • •                                                | • • • • • • •                                                                                              | • • • • • •                                                            |                                                                         |           |
| spanning-tre                                                                                                    | ee confiq-nam                                                                                                    | ne spl                                                                                                    |                                                                                                    |                                                                                                    |                                                           |                                                              |                                                                                                    |                                                                        |                                                                         |           |
| spanning-tre                                                                                                    | ee config-rev                                                                                                    | vision 1                                                                                                    |                                                                                                    |                                                                                                    | • • • • • • • •                                           | • • • • • • •                                                | • • • • • • •                                                                                              | • • • • • • •                                                          |                                                                         |           |
| spanning-tre                                                                                                    | ee instance 1                                                                                                    | vlan 10                                                                                                    |                                                                                                    |                                                                                                    |                                                           |                                                              |                                                                                                    |                                                                        |                                                                         |           |
| spanning-tre                                                                                                    | ee instance 2                                                                                                    | 2 vlan 20                                                                                                    |                                                                                                    |                                                                                                    |                                                           | • • • • • • • •                                              | • • • • • • • •                                                                                            | • • • • • • •                                                          | · • • • • • • • • •                                                     | • • • • • |
| interface 1/                                                                                                    | /1/2                                                                                                    |                                                                                                    |                                                                                                    |                                                                                                    |                                                           |                                                              |                                                                                                    |                                                                        |                                                                         |           |
| Vian tru                                                                                                    | ink native i                                                                                                    |                                                                                                    |                                                                                                    |                                                                                                    | • • • •                                                   |                                                              |                                                                                                    | • • • • • • •                                                          | · • • • • • • • • •                                                     |           |
| MAT D                                                                                                    |                                                                                                    |                                                                                                    |                                                                                                    |                                                                                                    | • •                                                       |                                                              |                                                                                                    |                                                                        |                                                                         |           |
|                                                                                                    |                                                                                                    |                                                                                                    |                                                                                                    |                                                                                                    | •                                                         | • • • • • • • •                                              | · · · · · · · ·                                                                                            | • • • • • • •                                                          | · • • • • • • • • •                                                     |           |
| Task 6 – C                                                                                                    | beck confid                                                                                                    | nurations ar                                                                                                    | tuo br                                                                                                    | nut                                                                                                    |                                                           |                                                              |                                                                                                    |                                                                        |                                                                         |           |
|                                                                                                    |                                                                                                    | garationio ai                                                                                                    |                                                                                                    | .pur                                                                                                    |                                                           |                                                              | • • • • • • • • •                                                                                          | • • • • • • •                                                          | · • • • • • • • • •                                                     | • • • • • |
| <ul> <li>Check</li> </ul>                                                                                                    | k the STP topo                                                                                                    | ology from Swite                                                                                                    | ch D                                                                                                    |                                                                                                    |                                                           |                                                              |                                                                                                    |                                                                        |                                                                         |           |
| (                                                                                                    | o It can be s                                                                                                    | een from the ou                                                                                                    | utput be                                                                                                    | elow that :                                                                                                    |                                                           | ٠                                                            | • • • • • • • •                                                                                            | • • • • • • •                                                          | · • • • • • • • • •                                                     | • • • • • |
| (                                                                                                    | <ul> <li>MST1 map</li> </ul>                                                                                                    | ped to VLAN 1                                                                                                    | 0 with I                                                                                                    | Root port or                                                                                                    | n interface 1/1/3                                         |                                                              |                                                                                                    |                                                                        |                                                                         |           |
| (                                                                                                    | o MST2 map                                                                                                    | ,<br>ped to VLAN 2                                                                                                    | 0 with I                                                                                                    | Root port or                                                                                                    | n interface 1/1/2                                         |                                                              |                                                                                                    |                                                                        | · • • • • • • • • •                                                     | • • • • • |
|                                                                                                    |                                                                                                    |                                                                                                    |                                                                                                    |                                                                                                    |                                                           |                                                              |                                                                                                    |                                                                        |                                                                         |           |
| SwitchD# show                                                                                                    | spanning-tree                                                                                                    | mst 1                                                                                                    |                                                                                                    |                                                                                                    |                                                           |                                                              |                                                                                                    |                                                                        | • • • • • • • • • •                                                     |           |
|                                                                                                    |                                                                                                    |                                                                                                    |                                                                                                    |                                                                                                    |                                                           |                                                              |                                                                                                    |                                                                        | ~ • • • • •                                                             |           |
| #### MST1                                                                                                    |                                                                                                    |                                                                                                    |                                                                                                    |                                                                                                    |                                                           |                                                              |                                                                                                    |                                                                        |                                                                         |           |
|                                                                                                    |                                                                                                    |                                                                                                    |                                                                                                    |                                                                                                    |                                                           |                                                              |                                                                                                    |                                                                        |                                                                         |           |
| Vlans mapped:                                                                                                    | 10                                                                                                    |                                                                                                    |                                                                                                    |                                                                                                    |                                                           |                                                              |                                                                                                    |                                                                        |                                                                         |           |
| Vlans mapped:<br>Bridge                                                                                                    | 10<br>Address:08:0                                                                                                    | 0:09:ee:11:82                                                                                                    | Prio                                                                                                    | rity:32768                                                                                                    |                                                           |                                                              |                                                                                                    |                                                                        |                                                                         |           |
| Vlans mapped:<br>Bridge<br>Root                                                                                                    | 10<br>Address:08:0<br>Address:08:0<br>Port:1/1/3,                                                                                                    | 0:09:ee:11:82<br>0:09:8a:14:fa<br>Cost:20000, Ren                                                                                                    | Prio<br>Prio<br>m Hops:                                                                                                    | rity:32768<br>rity:0<br>19                                                                                                    |                                                           |                                                              |                                                                                                    |                                                                        |                                                                         |           |
| Vlans mapped:<br>Bridge<br>Root                                                                                                    | 10<br>Address:08:0<br>Address:08:0<br>Port:1/1/3,                                                                                                    | 0:09:ee:11:82<br>0:09:8a:14:fa<br>Cost:20000, Ren                                                                                                    | Prio<br>Prio<br>m Hops:                                                                                                    | rity:32768<br>rity:0<br>19                                                                                                    |                                                           |                                                              |                                                                                                    |                                                                        |                                                                         |           |
| Vlans mapped:<br>Bridge<br>Root<br>Port                                                                                                    | 10<br>Address:08:0<br>Address:08:0<br>Port:1/1/3,<br>Role                                                                                                    | 0:09:ee:11:82<br>0:09:8a:14:fa<br>Cost:20000, Ren<br>State (                                                                                                    | Prio<br>Prio<br>m Hops:<br>Cost                                                                                                    | rity:32768<br>rity:0<br>19<br>Priority                                                                                                    | Туре                                                      | BPDU-Tx                                                      | BPDU-Rx                                                                                                    | TCN-Tx                                                                 | TCN-Rx                                                                  |           |
| Vlans mapped:<br>Bridge<br>Root<br>Port<br>1/1/2<br>1/1/2                                                                                                    | 10<br>Address:08:0<br>Address:08:0<br>Port:1/1/3,<br>Role<br>                                                                                                    | 0:09:ee:11:82<br>0:09:8a:14:fa<br>Cost:20000, Rer<br>State<br>Blocking                                                                                                    | Prio<br>Prio<br>m Hops:<br>Cost<br>20000                                                                                                    | rity:32768<br>rity:0<br>19<br>Priority<br><br>128                                                                                              | Type<br>                                                  | BPDU-Tx<br>9                                                 | BPDU-Rx<br><br>3767<br>3765                                                                                | TCN-Tx<br>                                                             | TCN-Rx<br><br>5<br>4                                                    |           |
| Vlans mapped:<br>Bridge<br>Root<br>Port<br>1/1/2<br>1/1/3                                                                                                    | 10<br>Address:08:0<br>Address:08:0<br>Port:1/1/3,<br>Role<br>-<br>Alternate<br>Root                                                                                                    | 0:09:ee:11:82<br>0:09:8a:14:fa<br>Cost:20000, Rer<br>State<br>Blocking 2<br>Forwarding 2                                                                                                    | Prio<br>Prio<br>m Hops:<br>20000<br>20000                                                                                                    | rity:32768<br>rity:0<br>19<br>Priority<br>128<br>128                                                                                           | Туре<br>Р2Р<br>Р2Р                                        | BPDU-Tx<br>9<br>10                                           | BPDU-Rx<br>3767<br>3765                                                                                    | TCN-Tx<br>4<br>1                                                       | TCN-Rx<br>5<br>4                                                        |           |
| Vlans mapped:<br>Bridge<br>Root<br>Port<br>1/1/2<br>1/1/3<br>Topology chan                                                                                                    | 10<br>Address:08:0<br>Address:08:0<br>Port:1/1/3,<br>Role<br>- Alternate<br>Root<br>ge flag                                                                                                    | 0:09:ee:11:82<br>0:09:8a:14:fa<br>Cost:20000, Rer<br>State<br>Blocking 2<br>Forwarding 2<br>: True                                                                                                    | Prio<br>Prio<br>m Hops:<br>Cost<br>20000<br>20000                                                                                                    | rity:32768<br>rity:0<br>19<br>Priority<br>128<br>128                                                                                           | Туре<br>Р2Р<br>Р2Р                                        | BPDU-Tx<br>9<br>10                                           | BPDU-Rx<br>3767<br>3765                                                                                    | TCN-Tx<br>4<br>1                                                       | TCN-Rx<br>5<br>4                                                        |           |
| Vlans mapped:<br>Bridge<br>Root<br>Port<br>1/1/2<br>1/1/3<br>Topology chan<br>Number of top<br>Last topology                                                                      | 10<br>Address:08:0<br>Address:08:0<br>Port:1/1/3,<br>Role<br><br>Alternate<br>Root<br>ge flag<br>ology changes<br>change occurr                                                                                                    | 0:09:ee:11:82<br>0:09:8a:14:fa<br>Cost:20000, Rer<br>State 0<br>Blocking 2<br>Forwarding 2<br>: True<br>: 3<br>ed : 7526 secon                                                                                                    | Prio<br>Prio<br>m Hops:<br>Cost<br>20000<br>20000                                                                                                    | rity:32768<br>rity:0<br>19<br>Priority<br>128<br>128                                                                                           | Туре<br>Р2Р<br>Р2Р                                        | BPDU-Tx<br>9<br>10                                           | BPDU-Rx<br>3767<br>3765                                                                                    | TCN-Tx<br>4<br>1                                                       | TCN-Rx<br>5<br>4                                                        |           |
| Vlans mapped:<br>Bridge<br>Root<br>Port<br>1/1/2<br>1/1/3<br>Topology chan<br>Number of top<br>Last topology                                                                      | 10<br>Address:08:0<br>Address:08:0<br>Port:1/1/3,<br>Role<br><br>Alternate<br>Root<br>ge flag<br>ology changes<br>change occurr                                                                                                    | 0:09:ee:11:82<br>0:09:8a:14:fa<br>Cost:20000, Rer<br>State 0<br>Blocking 2<br>Forwarding 2<br>: True<br>: 3<br>ed : 7526 secon                                                                                                    | Prio<br>Prio<br>M Hops:<br>20000<br>20000<br>nds ago                                                                                                    | rity:32768<br>rity:0<br>19<br>Priority<br><br>128<br>128                                                                                       | Туре<br><br>Р2Р<br>Р2Р                                    | BPDU-Tx<br>9<br>10                                           | BPDU-Rx<br>3767<br>3765                                                                                    | TCN-Tx<br>4<br>1                                                       | TCN-Rx<br>5<br>4                                                        |           |
| Vlans mapped:<br>Bridge<br>Root<br>Port<br>1/1/2<br>1/1/3<br>Topology cham<br>Number of top<br>Last topology<br>SwitchD# <b>show</b>                                              | 10<br>Address:08:0<br>Address:08:0<br>Port:1/1/3,<br>Role<br>- Alternate<br>Root<br>ge flag<br>ology changes<br>change occurr<br>spanning-tree                                                                                                    | 0:09:ee:11:82<br>0:09:8a:14:fa<br>Cost:20000, Ren<br>State 0<br>Blocking 2<br>Forwarding 2<br>: True<br>: 3<br>ed : 7526 secon<br>mst 2                                                                                                    | Prio<br>Prio<br>n Hops:<br>Cost<br>20000<br>20000                                                                                                    | rity:32768<br>rity:0<br>19<br>Priority<br><br>128<br>128                                                                                       | Туре<br><br>Р2Р<br>Р2Р                                    | BPDU-Tx<br><br>9<br>10                                       | BPDU-Rx<br>3767<br>3765                                                                                    | TCN-Tx<br>4<br>1                                                       | TCN-Rx<br>5<br>4                                                        |           |
| Vlans mapped:<br>Bridge<br>Root<br>Port<br>1/1/2<br>1/1/3<br>Topology chan<br>Number of top<br>Last topology<br>SwitchD# show                                                     | 10<br>Address:08:0<br>Address:08:0<br>Port:1/1/3,<br>Role<br>Alternate<br>Root<br>ge flag<br>ology changes<br>change occurr<br>spanning-tree                                                                                                    | 0:09:ee:11:82<br>0:09:8a:14:fa<br>Cost:20000, Ren<br>State (<br>Blocking 2<br>Forwarding 2<br>: True<br>: 3<br>ed : 7526 secon<br>mst 2                                                                                                    | Prio<br>Prio<br>M Hops:<br>Cost<br>20000<br>20000                                                                                                    | rity:32768<br>rity:0<br>19<br>Priority<br><br>128<br>128                                                                                       | Туре<br><br>Р2Р<br>Р2Р                                    | BPDU-Tx<br><br>9<br>10                                       | BPDU-Rx<br><br>3765<br>3765                                                                                | TCN-Tx<br>                                                             | TCN-Rx<br>5<br>4                                                        |           |
| Vlans mapped:<br>Bridge<br>Root<br>Port<br>1/1/2<br>1/1/3<br>Topology chan<br>Number of top<br>Last topology<br>SwitchD# <b>show</b><br>##### MST2                                | 10<br>Address:08:0<br>Address:08:0<br>Port:1/1/3,<br>Role<br>Alternate<br>Root<br>ge flag<br>ology changes<br>change occurr<br>spanning-tree                                                                                                    | 0:09:ee:11:82<br>0:09:8a:14:fa<br>Cost:20000, Ren<br>State 0<br>Blocking 2<br>Forwarding 2<br>: True<br>: 3<br>ed : 7526 secon<br>mst 2                                                                                                    | Prio<br>Prio<br>N Hops:<br>Cost<br>20000<br>20000                                                                                                    | rity:32768<br>rity:0<br>19<br>Priority<br><br>128<br>128                                                                                       | Туре<br><br>Р2Р<br>Р2Р                                    | BPDU-Tx<br>9<br>10                                           | BPDU-Rx<br>3767<br>3765                                                                                    | TCN-Tx<br>4<br>1                                                       | TCN-Rx<br>5<br>4                                                        |           |
| Vlans mapped:<br>Bridge<br>Root<br>Port<br>1/1/2<br>1/1/3<br>Topology chan<br>Number of top<br>Last topology<br>SwitchD# show<br>#### MST2<br>Vlans mapped:<br>Drider             | 10<br>Address:08:0<br>Address:08:0<br>Port:1/1/3,<br>Role<br>- Alternate<br>Root<br>ge flag<br>ology changes<br>change occurr<br>spanning-tree                                                                                                    | 0:09:ee:11:82<br>0:09:8a:14:fa<br>Cost:20000, Rer<br>State 0<br>Blocking 2<br>Forwarding 2<br>: True<br>: 3<br>ed : 7526 secon<br>mst 2                                                                                                    | Prio<br>Prio<br>N Hops:<br>Cost<br>20000<br>20000<br>nds ago                                                                                                    | rity:32768<br>rity:0<br>19<br>Priority<br><br>128<br>128                                                                                       | Туре<br><br>Р2Р<br>Р2Р                                    | BPDU-Tx<br>9<br>10                                           | BPDU-Rx<br>3767<br>3765                                                                                    | TCN-Tx<br>4<br>1                                                       | TCN-Rx<br>5<br>4                                                        |           |
| Vlans mapped:<br>Bridge<br>Root<br>Port<br><br>1/1/2<br>1/1/3<br>Topology chan<br>Number of top<br>Last topology<br>SwitchD# show<br>#### MST2<br>Vlans mapped:<br>Bridge<br>Root | 10<br>Address:08:0<br>Port:1/1/3,<br>Role<br><br>Alternate<br>Root<br>ge flag<br>ology changes<br>change occurr<br>spanning-tree<br>20<br>Address:08:0<br>Address:08:0                                                                                                    | 0:09:ee:11:82<br>0:09:8a:14:fa<br>Cost:20000, Rer<br>State 0<br>Blocking 2<br>Forwarding 2<br>. True<br>. 3<br>ed : 7526 secon<br>mst 2<br>0:09:ee:11:82<br>0:09:12:8e:9e                                                                                                    | Prio<br>Prio<br>N Hops:<br>Cost<br>20000<br>20000<br>nds ago<br>Prio<br>Prio                                                                                     | rity:32768<br>rity:0<br>19<br>Priority<br><br>128<br>128<br>rity:32768<br>rity:0                                                               | Туре<br><br>Р2Р<br>Р2Р                                    | BPDU-Tx<br>9<br>10                                           | BPDU-Rx<br>3767<br>3765                                                                                    | TCN-Tx<br>4<br>1                                                       | TCN-Rx<br>5<br>4                                                        |           |
| Vlans mapped:<br>Bridge<br>Root<br>Port<br>1/1/2<br>1/1/3<br>Topology chan<br>Number of top<br>Last topology<br>SwitchD# show<br>#### MST2<br>Vlans mapped:<br>Bridge<br>Root     | 10<br>Address:08:0<br>Address:08:0<br>Port:1/1/3,<br>Role<br><br>Alternate<br>Root<br>ge flag<br>ology changes<br>change occurr<br>spanning-tree<br>20<br>Address:08:0<br>Address:08:0<br>Port:1/1/2,                                                                                   | 0:09:ee:11:82<br>0:09:8a:14:fa<br>Cost:20000, Rer<br>State 0<br>Blocking 2<br>Forwarding 2<br>: True<br>: 3<br>ed : 7526 secon<br>mst 2<br>0:09:ee:11:82<br>0:09:12:8e:9e<br>Cost:20000, Rer                                                                                                    | Prio<br>Prio<br>n Hops:<br>Cost<br>20000<br>20000<br>nds ago<br>Prio<br>Prio<br>n Hops:                                                                          | rity:32768<br>rity:0<br>19<br>Priority<br><br>128<br>128<br>128<br>rity:32768<br>rity:0<br>19                                                  | Туре<br><br>Р2Р<br>Р2Р                                    | BPDU-Tx<br>9<br>10                                           | BPDU-Rx<br>3767<br>3765                                                                                    | TCN-Tx<br>4<br>1                                                       | TCN-Rx<br>5<br>4                                                        |           |
| Vlans mapped:<br>Bridge<br>Root<br>Port<br>                                                                                                    | 10<br>Address:08:0<br>Address:08:0<br>Port:1/1/3,<br>Role<br><br>Alternate<br>Root<br>ge flag<br>ology changes<br>change occurr<br>spanning-tree<br>20<br>Address:08:0<br>Address:08:0<br>Port:1/1/2,<br>Polo                                                                           | 0:09:ee:11:82<br>0:09:8a:14:fa<br>Cost:20000, Rer<br>State 0<br>Blocking 2<br>Forwarding 2<br>: True<br>: 3<br>ed : 7526 secon<br>mst 2<br>0:09:ee:11:82<br>0:09:12:8e:9e<br>Cost:20000, Rer                                                                                                    | Prio<br>Prio<br>Cost<br>20000<br>20000<br>nds ago<br>Prio<br>Prio<br>Prio                                                                                        | rity:32768<br>rity:0<br>19<br>Priority<br><br>128<br>128<br>128<br>rity:32768<br>rity:0<br>19                                                  | Туре<br><br>Р2Р<br>Р2Р                                    | BPDU-Tx<br>9<br>10                                           | BPDU-Rx<br>3767<br>3765                                                                                    | TCN-Tx<br>4<br>1                                                       | TCN-Rx<br>5<br>4                                                        |           |
| Vlans mapped:<br>Bridge<br>Root<br>Port<br>                                                                                                    | 10<br>Address:08:0<br>Address:08:0<br>Port:1/1/3,<br>Role<br>                                                                                                    | 0:09:ee:11:82<br>0:09:8a:14:fa<br>Cost:20000, Rer<br>State 0<br>Blocking 2<br>Forwarding 2<br>: True<br>: 3<br>ed : 7526 secon<br>mst 2<br>0:09:ee:11:82<br>0:09:12:8e:9e<br>Cost:20000, Rer<br>State 0                                                                                                    | Prio<br>Prio<br>N Hops:<br>20000<br>20000<br>nds ago<br>Prio<br>Prio<br>N Hops:<br>Cost                                                                          | rity:32768<br>rity:0<br>19<br>Priority<br><br>128<br>128<br>128<br>rity:32768<br>rity:0<br>19<br>Priority                                      | Туре<br>929<br>929<br>929                                 | BPDU-Tx<br>9<br>10                                           | BPDU-Rx<br>3767<br>3765                                                                                    | TCN-Tx<br>4<br>1                                                       | TCN-Rx<br>5<br>4                                                        |           |
| Vlans mapped:<br>Bridge<br>Root<br>Port<br>                                                                                                    | 10<br>Address:08:0<br>Address:08:0<br>Port:1/1/3,<br>Role<br>                                                                                                    | 0:09:ee:11:82<br>0:09:8a:14:fa<br>Cost:20000, Rer<br>State C<br>Blocking 2<br>Forwarding 2<br>: True<br>: 3<br>ed : 7526 secon<br>mst 2<br>0:09:ee:11:82<br>0:09:12:8e:9e<br>Cost:20000, Rer<br>State C<br>Forwarding 2                                                                                        | Prio<br>Prio<br>n Hops:<br>20000<br>20000<br>nds ago<br>Prio<br>Prio<br>n Hops:<br>Cost<br>20000                                                                 | rity:32768<br>rity:0<br>19<br>Priority<br><br>128<br>128<br>128<br>rity:32768<br>rity:0<br>19<br>Priority<br>                                  | Туре<br>Р2Р<br>Р2Р<br>Р2Р                                 | BPDU-Tx<br>9<br>10<br>BPDU-Tx<br>9                           | BPDU-Rx<br>3767<br>3765<br>BPDU-Rx<br>3770                                                                 | TCN-Tx<br>4<br>1                                                       | TCN-Rx<br>5<br>4                                                        |           |
| Vlans mapped:<br>Bridge<br>Root<br>Port<br>                                                                                                    | 10<br>Address:08:0<br>Address:08:0<br>Port:1/1/3,<br>Role<br><br>Alternate<br>Root<br>ge flag<br>ology changes<br>change occurr<br>spanning-tree<br>20<br>Address:08:0<br>Address:08:0<br>Port:1/1/2,<br>Role<br>Root<br>Alternate                                                      | 0:09:ee:11:82<br>0:09:8a:14:fa<br>Cost:20000, Rer<br>State 0<br>Blocking 2<br>Forwarding 2<br>: True<br>: 3<br>ed : 7526 secon<br>mst 2<br>0:09:ee:11:82<br>0:09:ee:11:82<br>0:09:12:8e:9e<br>Cost:20000, Rer<br>State 0<br>Forwarding 2<br>Blocking 2                                                         | Prio<br>Prio<br>N Hops:<br>20000<br>20000<br>nds ago<br>Prio<br>n Hops:<br>Cost<br>20000<br>20000<br>20000                                                       | rity:32768<br>rity:0<br>19<br>Priority<br><br>128<br>128<br>128<br>rity:32768<br>rity:0<br>19<br>Priority<br><br>128<br>128                    | Туре<br>Р2Р<br>Р2Р<br>Р2Р                                 | BPDU-Tx<br>9<br>10<br>BPDU-Tx<br>9<br>10                     | BPDU-Rx<br>3767<br>3765<br>BPDU-Rx<br>3770<br>3767                                                         | TCN-Tx<br>4<br>1<br>TCN-Tx<br>4<br>1                                   | TCN-Rx<br>5<br>4<br>TCN-Rx<br>5<br>4                                    |           |
| Vlans mapped:<br>Bridge<br>Root<br>Port<br>                                                                                                    | 10<br>Address:08:0<br>Address:08:0<br>Port:1/1/3,<br>Role<br><br>Alternate<br>Root<br>ge flag<br>ology changes<br>change occurr<br>spanning-tree<br>20<br>Address:08:0<br>Address:08:0<br>Port:1/1/2,<br>Role<br>                                                                       | 0:09:ee:11:82<br>0:09:8a:14:fa<br>Cost:20000, Rer<br>State 0<br>Blocking 2<br>Forwarding 2<br>: True<br>: 3<br>ed : 7526 secon<br>mst 2<br>0:09:ee:11:82<br>0:09:12:8e:9e<br>Cost:20000, Rer<br>State 0<br>Forwarding 2<br>Blocking 2<br>: True                                                                | Prio<br>Prio<br>N Hops:<br>Cost<br>20000<br>20000<br>nds ago<br>Prio<br>Prio<br>N Hops:<br>Cost<br>20000<br>20000                                                | rity:32768<br>rity:0<br>19<br>Priority<br><br>128<br>128<br>128<br>rity:32768<br>rity:0<br>19<br>Priority<br><br>128<br>128                    | Туре<br>Р2Р<br>Р2Р<br>Р2Р                                 | BPDU-Tx<br>9<br>10<br>BPDU-Tx<br>9<br>10                     | BPDU-Rx<br>3767<br>3765<br>BPDU-Rx<br>3770<br>3767                                                         | TCN-Tx<br>4<br>1<br>TCN-Tx<br>4<br>1                                   | TCN-Rx<br>5<br>4                                                        |           |
| Vlans mapped:<br>Bridge<br>Root<br>Port<br>                                                                                                    | 10<br>Address:08:0<br>Address:08:0<br>Port:1/1/3,<br>Role<br><br>Alternate<br>Root<br>ge flag<br>ology changes<br>change occurr<br>spanning-tree<br>20<br>Address:08:0<br>Address:08:0<br>Port:1/1/2,<br>Role<br>Root<br>Alternate<br>ge flag<br>ology changes                          | 0:09:ee:11:82<br>0:09:8a:14:fa<br>Cost:20000, Rer<br>State 0<br>Blocking 2<br>Forwarding 2<br>: True<br>: 3<br>ed : 7526 secon<br>mst 2<br>0:09:ee:11:82<br>0:09:12:8e:9e<br>Cost:20000, Rer<br>State 0<br>Forwarding 2<br>Blocking 2<br>: True<br>: 1                                                         | Prio<br>Prio<br>N Hops:<br>Cost<br>20000<br>20000<br>nds ago<br>Prio<br>Prio<br>N Hops:<br>Cost<br>20000<br>20000                                                | rity:32768<br>rity:0<br>19<br>Priority<br><br>128<br>128<br>rity:32768<br>rity:0<br>19<br>Priority<br><br>128<br>128                           | Туре<br>Р2Р<br>Р2Р<br>Р2Р                                 | BPDU-Tx<br>9<br>10<br>BPDU-Tx<br>9<br>10                     | BPDU-Rx<br>3767<br>3765<br>BPDU-Rx<br>3770<br>3767                                                         | TCN-Tx<br>4<br>1<br>TCN-Tx<br>4<br>1                                   | TCN-Rx<br>5<br>4                                                        |           |
| Vlans mapped:<br>Bridge<br>Root<br>Port<br>                                                                                                    | 10<br>Address:08:0<br>Address:08:0<br>Port:1/1/3,<br>Role<br><br>Alternate<br>Root<br>ge flag<br>ology changes<br>change occurr<br>spanning-tree<br>20<br>Address:08:0<br>Address:08:0<br>Port:1/1/2,<br>Role<br><br>Root<br>Alternate<br>ge flag<br>ology changes<br>change occurr     | 0:09:ee:11:82<br>0:09:8a:14:fa<br>Cost:20000, Ren<br>State 0<br>Blocking 2<br>Forwarding 2<br>: True<br>: 3<br>ed : 7526 secon<br>mst 2<br>0:09:ee:11:82<br>0:09:ee:11:82<br>0:09:12:8e:9e<br>Cost:20000, Ren<br>State 0<br>Forwarding 2<br>Blocking 2<br>: True<br>: 1<br>ed : 7531 secon                     | Prio<br>Prio<br>2000<br>20000<br>20000<br>20000<br>20000<br>20000<br>20000<br>20000<br>20000<br>20000<br>20000                                                   | rity:32768<br>rity:0<br>19<br>Priority<br><br>128<br>128<br>128<br>rity:32768<br>rity:0<br>19<br>Priority<br><br>128<br>128                    | Туре<br>Р2Р<br>Р2Р<br>Р2Р                                 | BPDU-Tx<br>9<br>10<br>BPDU-Tx<br>9<br>10                     | BPDU-Rx<br>3767<br>3765<br>BPDU-Rx<br>3770<br>3767                                                         | TCN-Tx<br>4<br>1<br>TCN-Tx<br>4<br>1                                   | TCN-Rx<br>5<br>4                                                        |           |
| Vlans mapped:<br>Bridge<br>Root<br>Port<br>                                                                                                    | 10<br>Address:08:0<br>Address:08:0<br>Port:1/1/3,<br>Role<br>                                                                                                    | 0:09:ee:11:82<br>0:09:8a:14:fa<br>Cost:20000, Rer<br>State 0<br>Blocking 2<br>Forwarding 2<br>: True<br>: 3<br>ed : 7526 secon<br>mst 2<br>0:09:ee:11:82<br>0:09:ee:11:82<br>0:09:12:8e:9e<br>Cost:20000, Rer<br>State 0<br>Forwarding 2<br>Blocking 2<br>: True<br>: 1<br>ed : 7531 secon<br>utbat bath VII A | Prio<br>Prio<br>Prio<br>20000<br>20000<br>20000<br>20000<br>20000<br>Prio<br>Prio<br>Prio<br>20000<br>20000<br>20000<br>20000                                    | rity: 32768<br>rity: 0<br>19<br>Priority<br><br>128<br>128<br>128<br>rity: 32768<br>rity: 0<br>19<br>Priority<br><br>128<br>128                | Туре<br><br>Р2Р<br>Р2Р<br>Р2Р<br>Р2Р<br>Р2Р<br>Р2Р<br>Р2Р | BPDU-Tx<br>9<br>10<br>BPDU-Tx<br>9<br>10                     | BPDU-Rx<br>3767<br>3765<br>BPDU-Rx<br>3770<br>3767                                                         | TCN-Tx<br>4<br>1<br>TCN-Tx<br>4<br>1                                   | TCN-Rx<br>5<br>4<br>TCN-Rx<br>5<br>4                                    |           |
| Vlans mapped:<br>Bridge<br>Root<br>Port<br>                                                                                                    | 10<br>Address:08:0<br>Address:08:0<br>Port:1/1/3,<br>Role<br>                                                                                                    | 0:09:ee:11:82<br>0:09:8a:14:fa<br>Cost:20000, Rer<br>State C<br>Blocking 2<br>Forwarding 2<br>: True<br>: 3<br>ed : 7526 secon<br>mst 2<br>0:09:ee:11:82<br>0:09:12:8e:9e<br>Cost:20000, Rer<br>State C<br>Forwarding 2<br>Blocking 2<br>: True<br>: 1<br>ed : 7531 secon<br>w that both VLA                   | Prio<br>Prio<br>20000<br>20000<br>20000<br>20000<br>20000<br>20000<br>20000<br>20000<br>20000<br>20000<br>20000<br>20000<br>20000<br>20000<br>20000              | rity: 32768<br>rity: 0<br>19<br>Priority<br><br>128<br>128<br>128<br>rity: 0<br>19<br>Priority<br><br>128<br>128<br>128                        | Type<br>P2P<br>P2P<br>P2P<br>P2P                          | BPDU-Tx<br>9<br>10<br>BPDU-Tx<br>9<br>10<br>d on Switch      | BPDU-Rx<br>3767<br>3765<br>BPDU-Rx<br>3770<br>3767<br>D aligned t                                          | TCN-Tx<br>4<br>1<br>TCN-Tx<br>4<br>1                                   | TCN-Rx<br>5<br>4<br>TCN-Rx<br>5<br>4                                    |           |
| Vlans mapped:<br>Bridge<br>Root<br>Port<br>                                                                                                    | 10<br>Address:08:0<br>Address:08:0<br>Port:1/1/3,<br>Role<br>                                                                                                    | 0:09:ee:11:82<br>0:09:8a:14:fa<br>Cost:20000, Ren<br>State C<br>Blocking 2<br>Forwarding 2<br>: True<br>: 3<br>ed : 7526 secon<br>mst 2<br>0:09:ee:11:82<br>0:09:12:8e:9e<br>Cost:20000, Ren<br>State C<br>Forwarding 2<br>Blocking 2<br>: True<br>: 1<br>ed : 7531 secon<br>w that both VLA                   | Prio<br>Prio<br>20000<br>20000<br>20000<br>20000<br>20000<br>20000<br>20000<br>20000<br>20000<br>20000<br>20000<br>20000<br>20000<br>20000<br>20000              | rity: 32768<br>rity: 0<br>19<br>Priority<br><br>128<br>128<br>128<br>rity: 0<br>19<br>Priority<br><br>128<br>128<br>128                        | Type<br>P2P<br>P2P<br>P2P<br>P2P                          | BPDU-Tx<br>9<br>10<br>BPDU-Tx<br>9<br>10<br>d on Switch      | BPDU-Rx<br>3767<br>3765<br>BPDU-Rx<br>3770<br>3767<br>D aligned to                                         | TCN-Tx<br>4<br>1<br>TCN-Tx<br>4<br>1<br>0 STP inter                    | TCN-Rx<br>5<br>4<br>TCN-Rx<br>5<br>4                                    |           |
| Vlans mapped:<br>Bridge<br>Root<br>Port<br>                                                                                                    | 10<br>Address:08:0<br>Address:08:0<br>Port:1/1/3,<br>Role<br>                                                                                                    | 0:09:ee:11:82<br>0:09:8a:14:fa<br>Cost:20000, Ren<br>State C<br>Blocking 2<br>Forwarding 2<br>: True<br>: 3<br>ed : 7526 secon<br>mst 2<br>0:09:ee:11:82<br>0:09:12:8e:9e<br>Cost:20000, Ren<br>State C<br>Forwarding 2<br>Blocking 2<br>: True<br>: 1<br>ed : 7531 secon<br>w that both VLA                   | Prio<br>Prio<br>20000<br>20000<br>20000<br>20000<br>20000<br>20000<br>20000<br>Prio<br>Prio<br>Prio<br>20000<br>20000<br>20000<br>20000<br>20000<br>20000        | rity:32768<br>rity:0<br>19<br>Priority<br><br>128<br>128<br>128<br>rity:0<br>19<br>Priority<br><br>128<br>128<br>nd 20 are c                   | Type<br>P2P<br>P2P<br>P2P                                 | BPDU-Tx<br>9<br>10<br>BPDU-Tx<br>9<br>10<br>d on Switch      | BPDU-Rx<br>3767<br>3765<br>BPDU-Rx<br>3770<br>3767<br>D aligned to                                         | TCN-Tx<br>4<br>1<br>TCN-Tx<br>4<br>1<br>0 STP inter                    | TCN-Rx<br>5<br>4<br>TCN-Rx<br>5<br>4                                    |           |
| Vlans mapped:<br>Bridge<br>Root<br>Port<br>                                                                                                    | 10<br>Address:08:0<br>Port:1/1/3,<br>Role<br><br>Alternate<br>Root<br>ge flag<br>ology changes<br>change occurr<br>spanning-tree<br>20<br>Address:08:0<br>Port:1/1/2,<br>Role<br>                                                                                                    | 0:09:ee:11:82<br>0:09:8a:14:fa<br>Cost:20000, Rer<br>State 0<br>Blocking 2<br>Forwarding 2<br>i True<br>: 3<br>ed : 7526 secon<br>mst 2<br>0:09:ee:11:82<br>0:09:12:8e:9e<br>Cost:20000, Rer<br>State 0<br>Forwarding 2<br>Blocking 2<br>: True<br>: 1<br>ed : 7531 secon<br>w that both VLA                   | Prio<br>Prio<br>20000<br>20000<br>ands ago<br>Prio<br>n Hops:<br>20000<br>20000<br>20000<br>20000<br>20000<br>Ands ago                                           | rity: 32768<br>rity: 0<br>19<br>Priority<br><br>128<br>128<br>128<br>rity: 32768<br>rity: 0<br>19<br>Priority<br><br>128<br>128<br>nd 20 are c | Type<br>P2P<br>P2P<br>P2P                                 | BPDU-Tx<br>9<br>10<br>BPDU-Tx<br>-<br>9<br>10<br>d on Switch | BPDU-Rx<br>3767<br>3765<br>BPDU-Rx<br>3770<br>3767<br>D aligned t                                          | TCN-Tx<br>4<br>1<br>TCN-Tx<br>4<br>1<br>0 STP inter                    | TCN-Rx<br>-<br>-<br>-<br>-<br>-<br>-<br>-<br>-<br>-<br>-<br>-<br>-<br>- |           |
| Vlans mapped:<br>Bridge<br>Root<br>Port<br>                                                                                                    | 10<br>Address:08:0<br>Port:1/1/3,<br>Role<br><br>Alternate<br>Root<br>ge flag<br>ology changes<br>change occurr<br>spanning-tree<br>20<br>Address:08:0<br>Port:1/1/2,<br>Role<br>                                                                                                    | 0:09:ee:11:82<br>0:09:8a:14:fa<br>Cost:20000, Rer<br>State C<br>Blocking 2<br>Forwarding 2<br>i True<br>3<br>ed : 7526 secon<br>mst 2<br>0:09:ee:11:82<br>0:09:12:8e:9e<br>Cost:20000, Rer<br>State C<br>Forwarding 2<br>i True<br>i 1<br>ed : 7531 secon<br>w that both VLA                                   | Prio<br>Prio<br>Notes in Prio<br>Prio<br>Prio<br>Prio<br>Prio<br>Prio<br>Prio<br>N Hops:<br>20000<br>20000<br>N N 10 a                                           | rity: 32768<br>rity: 0<br>19<br>Priority<br><br>128<br>128<br>128<br>Priority: 0<br>19<br>Priority<br><br>128<br>128<br>nd 20 are c            | Type<br>P2P<br>P2P<br>P2P                                 | BPDU-Tx<br>9<br>10<br>BPDU-Tx<br>9<br>10<br>d on Switch      | BPDU-Rx<br>3767<br>3765<br>BPDU-Rx<br>3770<br>3767<br>D aligned t                                          | TCN-Tx<br>4<br>1<br>TCN-Tx<br>4<br>1<br>0 STP inter                    | TCN-Rx<br>5<br>4<br>TCN-Rx<br>5<br>4                                    |           |
| Vlans mapped:<br>Bridge<br>Root<br>Port<br>                                                                                                    | 10<br>Address:08:0<br>Port:1/1/3,<br>Role<br><br>Alternate<br>Root<br>ge flag<br>ology changes<br>change occurr<br>spanning-tree<br>20<br>Address:08:0<br>Port:1/1/2,<br>Role<br><br>Root<br>Alternate<br>ge flag<br>ology changes<br>change occurr<br>be seen below<br>cted            | 0:09:ee:11:82<br>0:09:8a:14:fa<br>Cost:20000, Rer<br>State C<br>Blocking 2<br>Forwarding 2<br>i True<br>: 3<br>ed : 7526 secon<br>mst 2<br>0:09:ee:11:82<br>0:09:12:8e:9e<br>Cost:20000, Rer<br>State C<br>Forwarding 2<br>i True<br>: 1<br>ed : 7531 secon<br>w that both VLA                                 | Prio<br>Prio<br>20000<br>20000<br>20000<br>ands ago<br>Prio<br>Prio<br>Prio<br>20000<br>20000<br>ands ago<br>20000<br>ands ago<br>20000<br>20000                 | rity: 32768<br>rity: 0<br>19<br>Priority<br>128<br>128<br>128<br>Priority: 0<br>19<br>Priority<br>128<br>128<br>nd 20 are c                    | Type<br>P2P<br>P2P<br>P2P<br>P2P                          | BPDU-Tx<br>9<br>10<br>BPDU-Tx<br>9<br>10<br>d on Switch      | BPDU-Rx<br>3767<br>3765<br>BPDU-Rx<br>3770<br>3767<br>D aligned t                                          | TCN-Tx<br>4<br>1<br>TCN-Tx<br>4<br>1<br>o STP inter<br>faces           | TCN-Rx<br>5<br>4<br>TCN-Rx<br>5<br>4                                    |           |
| Vlans mapped:<br>Bridge<br>Root<br>Port<br>                                                                                                    | 10<br>Address:08:0<br>Port:1/1/3,<br>Role<br><br>Alternate<br>Root<br>ge flag<br>ology changes<br>change occurr<br>spanning-tree<br>20<br>Address:08:0<br>Port:1/1/2,<br>Role<br><br>Root<br>Alternate<br>ge flag<br>ology changes<br>change occurr<br>be seen below<br>cted<br>pw vlan | 0:09:ee:11:82<br>0:09:8a:14:fa<br>Cost:20000, Rer<br>State C<br>Blocking 2<br>Forwarding 2<br>i True<br>: 3<br>ed : 7526 secon<br>mst 2<br>0:09:ee:11:82<br>0:09:12:8e:9e<br>Cost:20000, Rer<br>State C<br>Forwarding 2<br>i True<br>: 1<br>ed : 7531 secon<br>w that both VLA                                 | Prio<br>Prio<br>Prio<br>20000<br>20000<br>20000<br>ands ago<br>Prio<br>Prio<br>Prio<br>20000<br>20000<br>ands ago<br>20000<br>ands ago<br>20000<br><b>N 10 a</b> | rity: 32768<br>rity: 0<br>19<br>Priority<br>128<br>128<br>128<br>Priority: 0<br>19<br>Priority<br>128<br>128<br>nd 20 are c<br>atus Reas<br>ok | Type<br>P2P<br>P2P<br>P2P<br>P2P                          | BPDU-Tx<br>9<br>10<br>BPDU-Tx<br>9<br>10<br>d on Switch      | BPDU-Rx<br>3767<br>3765<br>BPDU-Rx<br>3770<br>3767<br>D aligned t                                          | TCN-Tx<br>4<br>1<br>TCN-Tx<br>4<br>1<br>o STP inter<br>faces<br>-1/1/3 | TCN-Rx<br>5<br>4                                                        |           |
| Vlans mapped:<br>Bridge<br>Root<br>Port<br>                                                                                                    | 10<br>Address:08:0<br>Port:1/1/3,<br>Role<br><br>Alternate<br>Root<br>ge flag<br>ology changes<br>change occurr<br>spanning-tree<br>20<br>Address:08:0<br>Port:1/1/2,<br>Role<br><br>Root<br>Alternate<br>ge flag<br>ology changes<br>change occurr<br>be seen below<br>cted<br>pw vlan | 0:09:ee:11:82<br>0:09:8a:14:fa<br>Cost:20000, Rer<br>State C<br>Blocking 2<br>Forwarding 2<br>i True<br>: 3<br>ed : 7526 secon<br>mst 2<br>0:09:ee:11:82<br>0:09:12:8e:9e<br>Cost:20000, Rer<br>State C<br>Forwarding 2<br>i True<br>: 1<br>ed : 7531 secon<br>w that both VLA                                 | Prio<br>Prio<br>Prio<br>20000<br>20000<br>20000<br>ands ago<br>Prio<br>Prio<br>Prio<br>20000<br>20000<br>ands ago<br>20000<br>ands ago<br>20000<br><b>N 10 a</b> | rity: 32768<br>rity: 0<br>19<br>Priority<br>128<br>128<br>128<br>Priority: 0<br>19<br>Priority<br>128<br>128<br>nd 20 are c<br>atus Rea:<br>ok | Type<br>P2P<br>P2P<br>P2P<br>P2P                          | BPDU-Tx<br>9<br>10<br>BPDU-Tx<br>9<br>10<br>d on Switch      | BPDU-Rx<br>3767<br>3765<br>BPDU-Rx<br>3770<br>3770<br>3767<br>D aligned t<br>Inter1<br>t 1/1/2-<br>c 1/1/3 | TCN-Tx<br>4<br>1<br>TCN-Tx<br>4<br>1<br>o STP inter<br>faces<br>-1/1/3 | TCN-Rx<br>5<br>4<br>TCN-Rx<br>                                          |           |

• Now check the MVRP state

SwitchD#show mvrp state

SwitchD#

| Config<br>Port                                     | guration<br>VL                                                      | and Status -<br>AN Registrar                                         | MVRP state<br>Applicant                                         | e<br>Forbid                                   | 0         0         0         0         0         0         0         0         0         0         0         0         0         0         0         0         0         0         0         0         0         0         0         0         0         0         0         0         0         0         0         0         0         0         0         0         0         0         0         0         0         0         0         0         0         0         0         0         0         0         0         0         0         0         0         0         0         0         0         0         0         0         0         0         0         0         0         0         0         0         0         0         0         0         0         0         0         0         0         0         0         0         0         0         0         0         0         0         0         0         0         0         0         0         0         0         0         0         0         0         0         0         0         0         0         0         0 | 0       0       0       0       0       0       0       0       0       0       0       0       0       0       0       0       0       0       0       0       0       0       0       0       0       0       0       0       0       0       0       0       0       0       0       0       0       0       0       0       0       0       0       0       0       0       0       0       0       0       0       0       0       0       0       0       0       0       0       0       0       0       0       0       0       0       0       0       0       0       0       0       0       0       0       0       0       0       0       0       0       0       0       0       0       0       0       0       0       0       0       0       0       0       0       0       0       0       0       0       0       0       0       0       0       0       0       0       0       0       0       0       0       0       0       0       0       0       0 | Lab Guide<br>MVRP                                                                                                    |
|----------------------------------------------------|---------------------------------------------------------------------|----------------------------------------------------------------------|-----------------------------------------------------------------|-----------------------------------------------|----------------------------------------------------------------------------------------------------|----------------------------------------------------------------------------------------------------|----------------------------------------------------------------------------------------------------|
| 1/1/2<br>1/1/2<br>1/1/2<br>1/1/3<br>1/1/3<br>1/1/3 | 1<br>10<br>20<br>1<br>10<br>20<br>11<br>20<br>11 can be<br>1/1/2. T | IN<br>MT<br>IN<br>MT<br>IN<br>MT<br>e observed ab<br>his follows the | QA<br>VP<br>VO<br>AA<br>VO<br>QA<br>ove Switch I<br>STP topolog | NO<br>NO<br>NO<br>NO<br>NO<br>NO<br>Dhas IN I | Register for N                                                                                                    | /LAN 10 on interface 1/1/3 and for VLAN 20<br>s in vo (Very Anxious Observer)                                                                                                    | on interface                                                                                                    |
| •<br>Switc                                         | Now ob<br>hC#show v                                                 | serve the VLA                                                        | Ns and MVR                                                      | P State and                                   | d VLANS on                                                                                                    | Switch C                                                                                                    | 0         0         0         0         0         0         0         0         0         0         0         0         0         0         0         0         0         0         0         0         0         0         0         0         0         0         0         0         0         0         0         0         0         0         0         0         0         0         0         0         0         0         0         0         0         0         0         0         0         0         0         0         0         0         0         0         0         0         0         0         0         0         0         0         0         0         0         0         0         0         0         0         0         0         0         0         0         0         0         0         0         0         0         0         0         0         0         0         0         0         0         0         0         0         0         0         0         0         0         0         0         0         0         0         0         0         0 |
| VLAN                                               | Name                                                                |                                                                      |                                                                 | Status                                        | s Reason                                                                                                    | Type Interfaces                                                                                                    | <u></u>                                                                                                    |
| 1<br>10<br>20                                      | DEFAULT_<br>VLAN10<br>VLAN20                                        | vlan_1                                                               |                                                                 | up<br>up<br>up                                | ok<br>ok<br>ok                                                                                                    | default 1/1/2-1/1/3<br>dynamic 1/1/2<br>static 1/1/2-1/1/3                                                                                                    |                                                                                                    |

- It can be seen we now only have a single dynamic VLAN 10 as we statically defined VLAN 20 on Switch C earlier
- Below it is seen the Register IN for both VLAN 10 and 20 in the MVRP State. However VLAN 20 is in QA (Quietly Active) State. As VLAN 20 was locally defined is on Switch C we only see VLAN 10 as Dynamically learned

#### SwitchC#show mvrp state

| Configuratio | on and | d Status - | MVRP state | 2      |
|--------------|--------|------------|------------|--------|
| Port         | VLAN   | Registrar  | Applicant  | Forbid |
|              |        | State      | State      | Mode   |
|              |        |            |            |        |
| 1/1/2        | 1      | IN         | QA         | No     |
| 1/1/2        | 10     | IN         | VO         | No     |
| 1/1/2        | 20     | MT         | QA         | No     |
| 1/1/3        | 1      | IN         | QA         | No     |
| 1/1/3        | 10     | MT         | AA         | No     |
| 1/1/3        | 20     | IN         | QA         | No     |

**NOTE:** The MVRP "applicant state" can vary as this is continuously checked/refreshed and may be slightly different from the outputs shown above

#### Task 6 - Basic connectivity test

Note: When VLANs are added to SVI or access ports, dynamic VLANs cannot co-exists on the local switch.

- Now we will observe some basic Layer 3 connectivity from Switch D to Switch C on Vlan 20
- Add VLAN interface 20 to Switch C with an IPV4 address

```
SwitchC#
configure
int vlan 20
ip address 1.1.1.1/30
```

on Switch D add VLAN interface 20, and then add an IPV4 address

```
SwitchD#
configure
interface vlan 20
Ignoring the operation on dynamic VLAN(s) 20.
```

- You will see the above message, you cannot add a VLAN interface or an access port VLAN to a dynamic defined VLAN, MVRP is only supported on trunk ports on Aruba CX.
- To use a dynamic VLAN locally you need to convert it to a static VLAN

Lab Guide **MVRP** When you convert a Dynamic VLAN to a static VLAN you will be asked if you wish to do this. • SwitchD# configure vlan 20 VLAN 20 is a Dynamic VLAN. Do you wish to convert it to static VLAN (y/n)? y Exit interface vlan 20 ip address 1.1.1.2/30 It should now be possible to ping between SVI interfaces on VLAN 20 which will traverse the Core ٠ SwitchD# ping 1.1.1.1 PING 1.1.1.1 (1.1.1.1) 100(128) bytes of data. 108 bytes from 1.1.1.1: icmp\_seq=1 ttl=64 time=56.6 ms 108 bytes from 1.1.1.1: icmp\_seq=2 ttl=64 time=11.0 ms 108 bytes from 1.1.1.1: icmp\_seq=3 ttl=64 time=14.3 ms 108 bytes from 1.1.1.1: icmp\_seq=4 ttl=64 time=16.6 ms 108 bytes from 1.1.1.1: icmp\_seq=5 ttl=64 time=9.87 ms Part II of lab is now completed

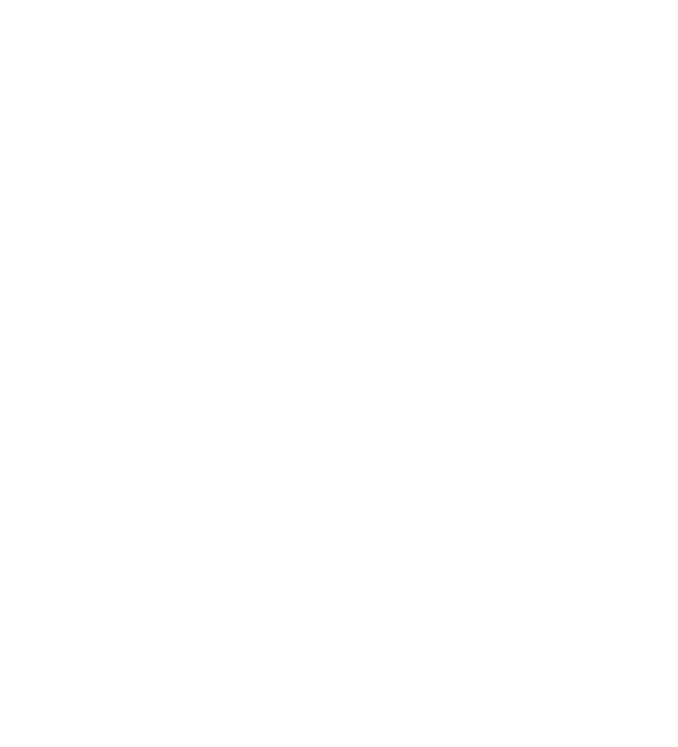

## **Appendix – Complete Configurations**

- If you face issues during your lab, you can verify your configs with the configs listed in this section
- If configs are the same, try powering off/powering on the switches to reboot them

#### Part I Configurations

#### Switch A

```
hostname SwitchA
mvrp
!
ssh server vrf mgmt
vlan 1
interface mgmt
    no shutdown
    ip dhcp
interface 1/1/2
   no shutdown
    no routing
    vlan trunk native 1
    vlan trunk allowed all
    mvrp
interface 1/1/3
    no shutdown
    no routing
    vlan trunk native 1
    vlan trunk allowed all
    mvrp
https-server vrf mgmt
```

#### Switch C

```
hostname SwitchC
mvrp
!
ssh server vrf mgmt
vlan 1,10
interface mgmt
    no shutdown
    ip dhcp
interface 1/1/2
    no shutdown
    no routing
    vlan trunk native 1
    vlan trunk allowed all
    mvrp
!
```

https-server vrf mgmt

#### Switch D

```
hostname SwitchD
led locator on
mvrp
!
ssh server vrf mgmt
vlan 1,20
interface mgmt
    no shutdown
    ip dhcp
interface 1/1/3
    no shutdown
    no routing
    vlan trunk native 1
    vlan trunk allowed all
    mvrp
https-server vrf mgmt
```

|                                     | Lab Guide                                                                                                    |
|-------------------------------------|----------------------------------------------------------------------------------------------------|
|                                     | MVRP                                                                                                    |
|                                     | 1 0 0 0 0 0 0 0 0 0 0 0 0 0 0 0 0 0 0 0                                                                              |
|                                     | $\circ \circ \circ \circ \circ \circ \circ \circ \circ \circ \circ \circ \circ \circ \circ \circ \circ \circ \circ $ |
|                                     |                                                                                                    |
| Part II Configurations              |                                                                                                    |
|                                     |                                                                                                    |
| Switch A                            |                                                                                                    |
|                                     |                                                                                                    |
| hadthama Switchl                    |                                                                                                    |
|                                     | · · · · · · · · · · · · · · · · · · ·                                                                                |
| morp                                |                                                                                                    |
|                                     |                                                                                                    |
| !                                   |                                                                                                    |
| ssh server vrf mgmt                 |                                                                                                    |
| vlan 1,10                           |                                                                                                    |
| spanning-tree                       | · · · · · · · · · · · · · · · · · · ·                                                                                |
| spanning-tree config-name spl       |                                                                                                    |
| spanning-tree config-revision 1     |                                                                                                    |
| spanning-tree instance 1 vlan 10    |                                                                                                    |
| spanning-tree instance 1 priority 0 |                                                                                                    |
| spanning-tree instance 2 vlan 20    |                                                                                                    |
| spanning-tree instance 2 priority 1 |                                                                                                    |
| interface mgmt                      |                                                                                                    |
| no shutdown                         |                                                                                                    |
| in dhen                             |                                                                                                    |
| interface 1/1/1                     |                                                                                                    |
| no shutdown                         |                                                                                                    |
| no snucdown                         |                                                                                                    |
| no routing                          |                                                                                                    |
| vian trunk native i                 |                                                                                                    |
| Vian trunk allowed all              |                                                                                                    |
| mvrp                                |                                                                                                    |
| interface 1/1/2                     |                                                                                                    |
| no shutdown                         |                                                                                                    |
| no routing                          |                                                                                                    |
| vlan trunk native 1                 | ~ • • • • • • • • • • • • • •                                                                                        |
| vlan trunk allowed all              |                                                                                                    |
| mvrp                                |                                                                                                    |
| interface 1/1/3                     |                                                                                                    |

```
Switch B
```

!

mvrp

no shutdown no routing

https-server vrf mgmt

vlan trunk native 1 vlan trunk allowed all

```
hostname SwitchB
mvrp
!
!
ssh server vrf mgmt
vlan 1,20
spanning-tree
spanning-tree config-name sp1
spanning-tree config-revision 1
spanning-tree instance 1 vlan 10
spanning-tree instance 1 priority 1
spanning-tree instance 2 vlan 20
spanning-tree instance 2 priority 0
interface mgmt
    no shutdown
    ip dhcp
interface 1/1/1
   no shutdown
    no routing
    vlan trunk native 1
    vlan trunk allowed all
   mvrp
interface 1/1/2
   no shutdown
    no routing
    vlan trunk native 1
    vlan trunk allowed all
   mvrp
interface 1/1/3
    no shutdown
    no routing
    vlan trunk native 1
    vlan trunk allowed all
```

|                                           |                                         | Lab Guide                       |
|-------------------------------------------|-----------------------------------------|---------------------------------|
|                                           | 0 0 0 0 0 0 0 0 0 0 0 0 0 0 0 0 0 0 0 0 | MVRP                            |
|                                           |                                         |                                 |
|                                           |                                         |                                 |
| mvrp                                      | 0 0 0 0 0 0 0 0 0 0 0 0 0 0 0 0 0 0 0 0 |                                 |
| !                                         |                                         |                                 |
| https-server vri mgmt                     |                                         |                                 |
|                                           | 0 0 0 0 0 0 0 0 0 0 0 0 0 0 0 0 0 0 0 0 |                                 |
|                                           |                                         |                                 |
| Switch C                                  |                                         |                                 |
|                                           | 3 0 0 0 0 0 0 0 0 0 0 0 0 0 0 0 0 0 0 0 |                                 |
| hostnome Switcha                          | • • • • • • • • • • • • • • • • • • •   |                                 |
|                                           | 0 0 0 0 0 0 0 0 0 0 0 0 0 0 0 0 0 0 0   |                                 |
| mvrp                                      |                                         |                                 |
| !                                         | · • • • • • • • • • • • • • • • • • • • |                                 |
| !                                         |                                         |                                 |
| ssh server vrf mgmt                       | · · · · · · · · · · · · · · · · · · ·   |                                 |
| vlan 1,20                                 |                                         |                                 |
| spanning-tree                             |                                         |                                 |
| spanning-tree priority 0                  |                                         |                                 |
| spanning-tree config-name spl             |                                         |                                 |
| spanning-tree config-revision 1           |                                         |                                 |
| spanning-tree instance 1 vlan 10          |                                         |                                 |
| spanning-tree instance 2 ylan 20          |                                         |                                 |
| interface mont                            |                                         |                                 |
| no shutdown                               |                                         |                                 |
| in dhan                                   |                                         |                                 |
| $\frac{1}{1} p \operatorname{diff}_{2} p$ |                                         |                                 |
| interface 1/1/2                           |                                         |                                 |
| no shutdown                               |                                         |                                 |
| no routing                                |                                         | • • • • • • • • • • • • • • • • |
| vlan trunk native 1                       |                                         |                                 |
| vlan trunk allowed all                    |                                         |                                 |
| mvrp                                      |                                         |                                 |
| interface 1/1/3                           |                                         |                                 |
| no shutdown                               | 5 B C                                   |                                 |
| no routing                                |                                         |                                 |
| vlan trunk native 1                       |                                         |                                 |
| vlan trunk allowed all                    |                                         |                                 |
| WITTO                                     |                                         |                                 |
| III V I I I I I I I I I I I I I I I I I   |                                         |                                 |

```
Switch D
```

https-server vrf mgmt

1

```
hostname SwitchD
mvrp
!
!
ssh server vrf mgmt
vlan 1
spanning-tree
spanning-tree config-name spl
spanning-tree config-revision 1
spanning-tree instance 1 vlan 10
spanning-tree instance 2 vlan 20
interface mgmt
    no shutdown
    ip dhcp
interface 1/1/2
    no shutdown
    no routing
    vlan trunk native 1
    vlan trunk allowed all
   .
mvrp
interface 1/1/3
    no shutdown
    no routing
    vlan trunk native 1
vlan trunk allowed all
    mvrp
interface 1/1/9
   no routing
    vlan access 1
!
!
https-server vrf mgmt
```

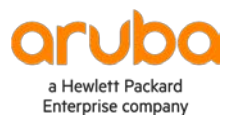

www.arubanetworks.com